# 音声入力システム for EXCEL

ユーザーズマニュアル

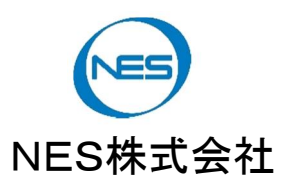

## 目次

- 1. はじめに
  - 1~1 機能と特徴
  - 1-2 動作環境
  - 1-3 ドキュメント内の表記について
- 2 ご使用の前に
  - 2-1 インストール方法
  - 2-2 マイク入力の設定
  - 2-3 音声入力がうまく行かない場合には
- 🦻 使用方法
  - 3-1 各部の名称
  - 3-2 音声入力を行う
  - 3-3 新しい音声入力用ファイルを作る
  - 3-4 その他の機能
- 4. 詳細設定
  - 4~1 辞書設定
  - 4-2 動作設定
- 5. 困ったときには

連絡先

1. はじめに

1-1. 機能と特徴

本製品は、音声によるデータ入力支援ツールです。工場での製品検査など、記録用紙への手書きやPC への手入力を行えない(極力行いたくない)場面で使用する事に特化しております。

音声入力の実行やデータの保存は、マイクロソフト社のエクセルにて行います。その為、エクセルにて作った検査用紙などの過去の資産を簡単に流用することができます。

1-2. 動作環境

OSマイクロソフト Windows7 / 8 / 8.1 / 10 (32bit, 64bit)アプリケーションEXCEL(Office 2010, 2013, 2016, 2019, (365) 32bit版/64bit版)がインストールされている事

- 1-3. ドキュメント内の表記について
  - ・「本ソフト」とは「音声入力 for EXCEL」の事を指します。
  - 各種ボタンを「マウスでクリック」または「指でタップ」する事を、
     本文内では「ボタンを押す」と表記します。
  - ・本ドキュメント内の画像は Windows7 のものです。
  - ・エクセル/EXCEL はマイクロソフト社の商標です。

#### 2 ご使用の前に

本章では、「音声入力システム for EXCEL」をお使いの PC にインストールする方法と、環境設定の方法について説明します。

2-1 インストール方法

この節では、本ソフトのインストール方法について説明します。

#### <u> (</u>注意

- ・本ソフトのインストールを実行する前に、全てのオフィス製品を終了してください。
- ・オフィス製品のインストールは行いませんので、お客さまにて事前にご準備ください。
- インストールディスクのルートフォルダにある、下記ファイルをダブルクリックまたは、右クリックし「開く」 をクリックします。

| setup.exe   | 32bit OS 用                         |    |   |
|-------------|------------------------------------|----|---|
| setup64.exe | 64bit OS 用( EXCEL 32bit 版/64bitb 版 | 共通 | ) |

SETUP プログラムを実行すると、まず本ソフトを実行するために必要な、マイクロソフト社が提供する ランタイムプログラムと音声認識ソフトをインストールします。

インストールするプログラムの一覧を表示しますので「インストール」をクリックします。 補足: すでにインストールされている場合は、この画面を表示しません。

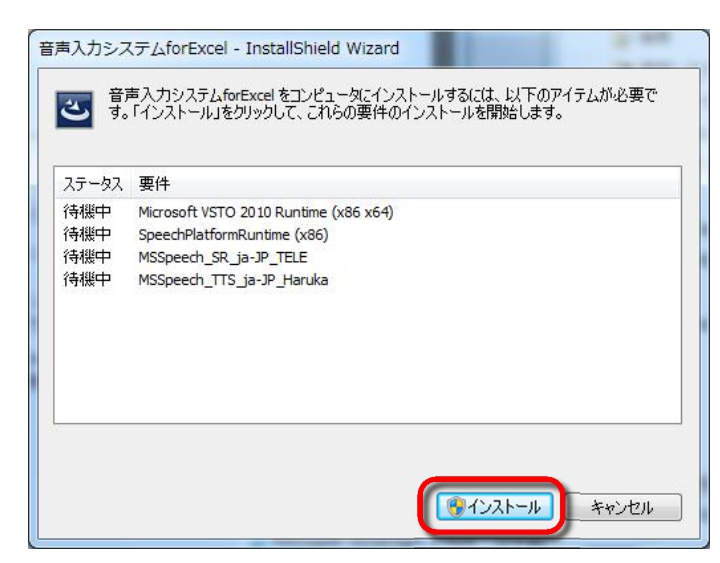

インストール実行中に「ユーザー アカウント制御」の警告画面が表示された場合は、 「はい」を選択してください。 ② マイクロソフト製品のインストール終了後、自動で「音声入力システム for EXCEL」本体のインストール を開始します。

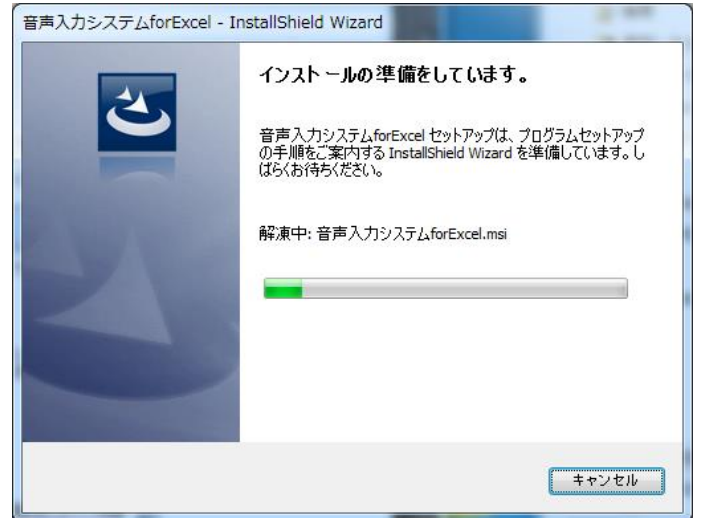

③本体インストーラーが起動すると以下の画面となりますので、「次へ」ボタンをクリックします。

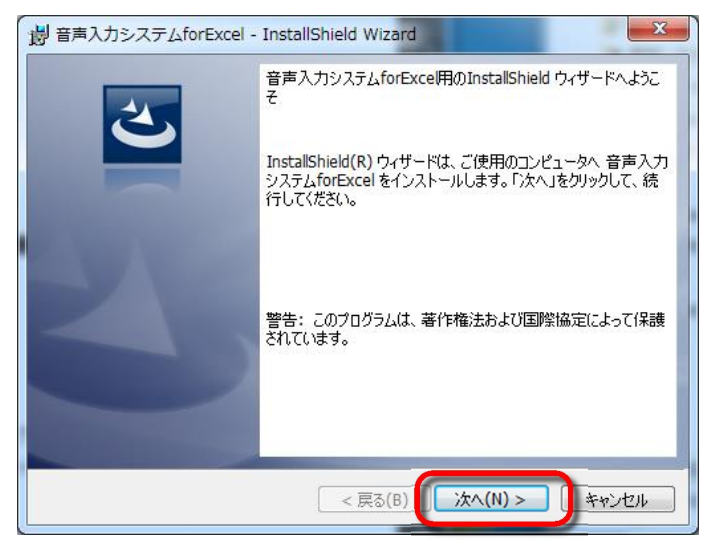

④ 「使用許諾契約」の確認を行います。 内容に問題なければ「使用許諾契約の条項に同意します」をクリックした後、「次へ」をクリックします。

| 謝 音声入力システムforExcel - InstallShield Wizard                                                                                                |     |
|----------------------------------------------------------------------------------------------------|-----|
| 使用許諾契約                                                                                                    |     |
| バスロリズナHs+iも矢がり各を/土息/木いち記の/ことい。                                                                                                    | 2   |
| ソフトウェア使用許諾契約         (1)                                                                                                    |     |
| 重要:本製品を使用される場合は、以下の「使用許諾契約」を必ずお読み下さい。<br>「使用許諾契約」に同意頂いてはじめて、本ソフトウェアを使用することが出来ま                                                           |     |
| す。本製品は1つの製品として許諾されています。その構成部分を分離して複数の<br>コンピュータで使用することは出来ません。                                                                            |     |
| 1.使用許諾契約                                                                                                    |     |
| 本ソフトワェアは、日本エレクトロニクスサービス(株)(以上 INES」と称しま<br>キーントトロアナは田時時後後の大阪後後で大阪の大阪にない。<br>キーントトロアナは田時時後後の大阪後後で大阪の大阪の大阪の大阪の大阪の大阪の大阪の大阪の大阪の大阪の大阪の大阪の大阪の大 |     |
|                                                                                                    | ] [ |
| ● 使用計畫型約00条項(同意)(ません(D))<br>3                                                                                                    |     |
| InstallShield<br>< 戻る( <u>B</u> ) ) 次へ( <u>N</u> ) > キャンセル                                                                               |     |

⑤ インストールを行う準備が整いました。

「インストール」をクリックしますと、インストールを開始します。 インストール実行中に「ユーザーアカウント制御」の警告画面が表示された場合は、「はい」を選択して ください。

| 音            | 声入力システムforExcel - InstallShield Wizard                                           |
|--------------|----------------------------------------------------------------------------------|
| プロ           | ガラムをインストールする準備ができました                                                             |
| ŕ            | フィザードは、インストールを開始する準備ができました。                                                      |
| 、<br>1]<br>刊 | (ンストールの設定を参照したり変更する場合は、「戻る」をクリックしてください。「キャンセル」をク<br>ックすると、ウィザードを終了します。<br>乳在の設定: |
| F            | セットアップ タイプ:                                                                      |
|              | 標準                                                                               |
|              | インストール先フォルダ:                                                                     |
|              | C:¥Program Files (x86)¥NES¥音声入力システムforExce¥                                      |
|              | ユーザー)情報:                                                                         |
|              | 名前:                                                                              |
|              | 会社:                                                                              |
| l<br>tal     | Shield                                                                           |
|              | < 戻る(B) / マインストール(I) キャンセル                                                       |

⑥ インストールが終了しました。

| 調音声入力システムforExcel - | InstallShield Wizard                                                                     |
|---------------------|------------------------------------------------------------------------------------------|
| 2                   | InstallShield ウィザードを完了しました                                                               |
|                     | InstallShield ウィザードは、音声入力システムforExcel を正常<br>にインストールしました。「完了」をクリックして、ウィザードを終了し<br>てください。 |
| -                   |                                                                                          |
|                     |                                                                                          |
|                     |                                                                                          |
|                     | < 戻る(B) <b>完了(F)</b> キャンセル                                                               |

⑦ インストールが正常に終了したか確認するために、エクセルを起動します。 リボンメニューに「音声入力」タブが追加されていれば正常にインストールが行われました。 「音声入力」タブがない場合には、「5. 困ったときには」をご覧ください。

| X 🚽 🤊 - | >   = | -           | Book1 - Mic       | rosoft Excel                          | 0                |         | • × |
|---------|-------|-------------|-------------------|---------------------------------------|------------------|---------|-----|
| ファイルホ   | ーム挿入  | ページ レイアウト   | 数式 データ            | 7 校閲 表示                               | 、開発 音声           | 国大力 💦 🤇 | – × |
| R       |       |             |                   |                                       |                  | -2      |     |
| 辛吉1カ /  |       |             | 迎宁友明/             | 2 2 2 2 2 2 2 2 2 2 2 2 2 2 2 2 2 2 2 |                  |         |     |
| 開始      | 保存    | E ANDALTEDA | EX ACICIPIT       | 保存                                    | ax Ac Edit Fax A |         |     |
| 個別テ     | 一夕管理  | 12          | 録台帳管理             |                                       | 各種設定             | 8       |     |
| ļ į     | 41    | <b>-</b> (9 | $f_{\mathcal{K}}$ |                                       |                  |         | ~   |
| A       | Б     | C           | D                 | E                                     | F                | G       | H   |
| 1       |       |             |                   |                                       |                  |         |     |

2-2. マイク入力の設定

本節では、本ソフトを使用するために必要となるマイク入力の設定方法について説明します。

<u> </u>注意

- ・ 一度「音声入力システム for EXCEL」を使用した場合でも、PC に接続したヘッドセットを 変更した場合には、再度この「PCの環境設定」に従って確認を行ってください。
- ・ 画面表示やメニュー構成は、お使いのOSや各種設定およびハードウェア構成(サウンドチップ、 ヘッドセット等)により表示画面が異なります。

   詳しくはお使いのPCの「ヘルプとサポート」などでご確認ください。

#### 2-2-1. 音声認識のプロパティの表示

ここでは、マイク入力設定を行う「音声認識のプロパティ」ダイアログを表示するまでの手順を説明します。

- ヘッドセットをPCに接続します。 初めてヘッドセットをPCに接続する場合、ドライバーのインストールが始まる場合があります。 お使いの機器の取扱説明書に従い設定を行って下さい。
- ② OSのスタートメニューから「コントロールパネル」を開きます。

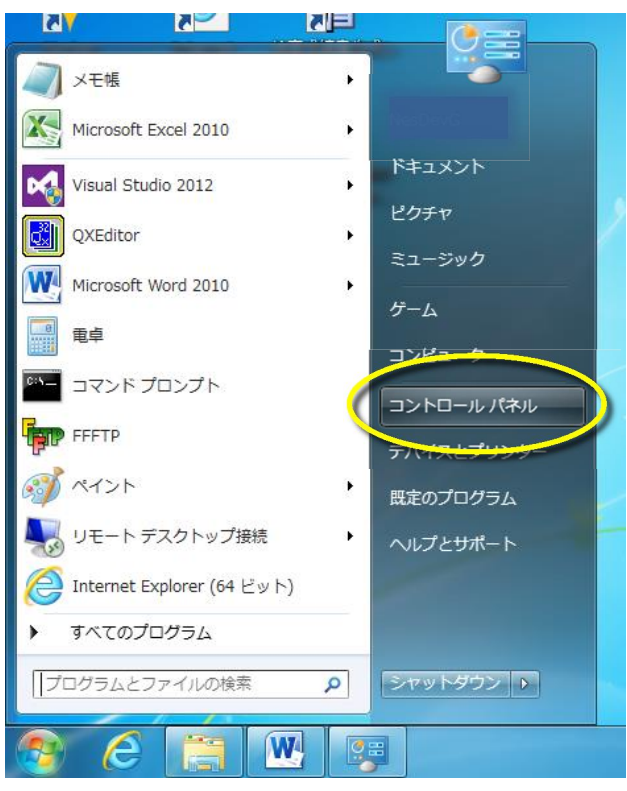

③「コントロールパネル」にある「コンピュータの簡単操作」をクリックします。

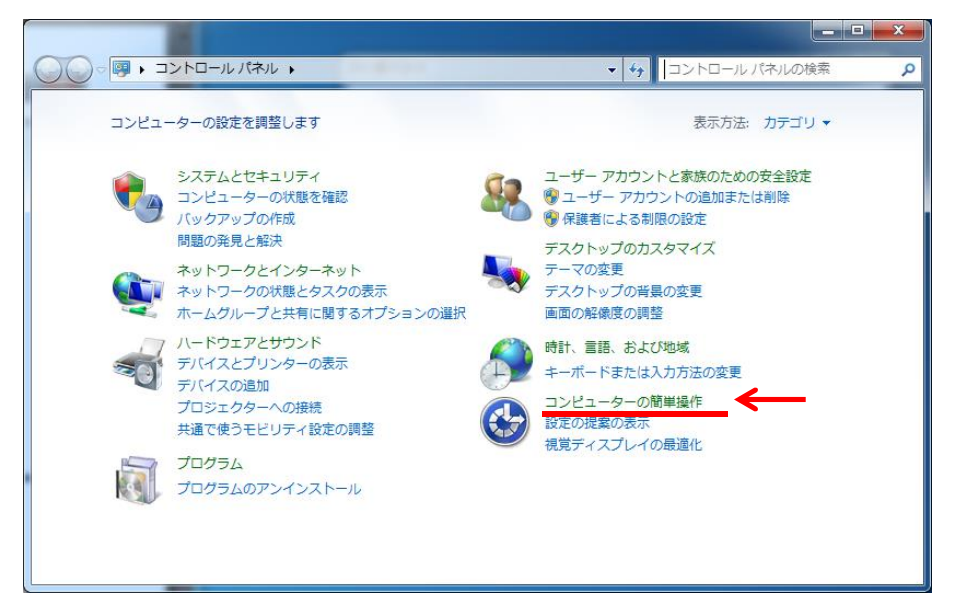

④「音声認識」をクリックします。

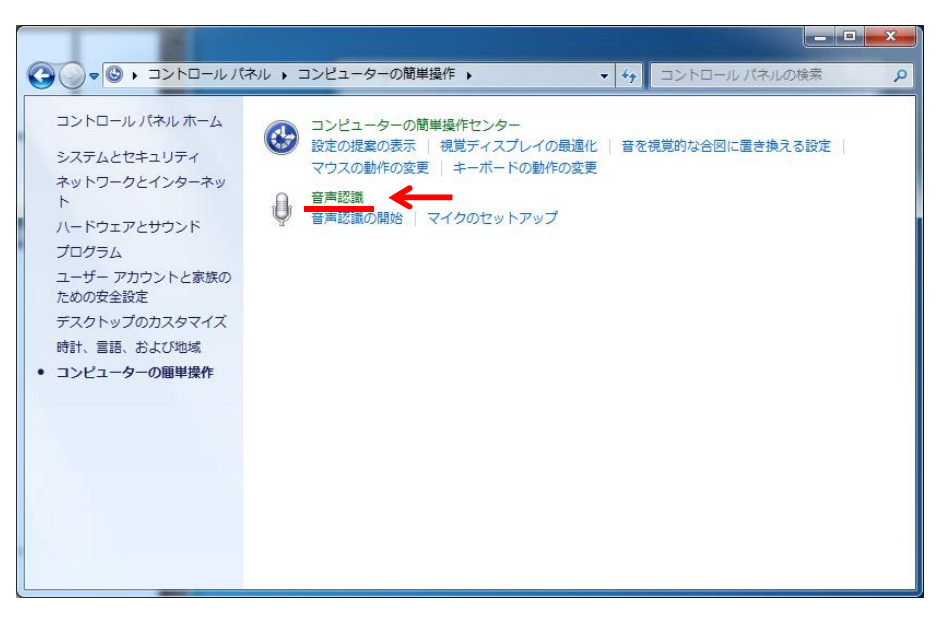

⑤「高度な音声オプション」をクリックします。

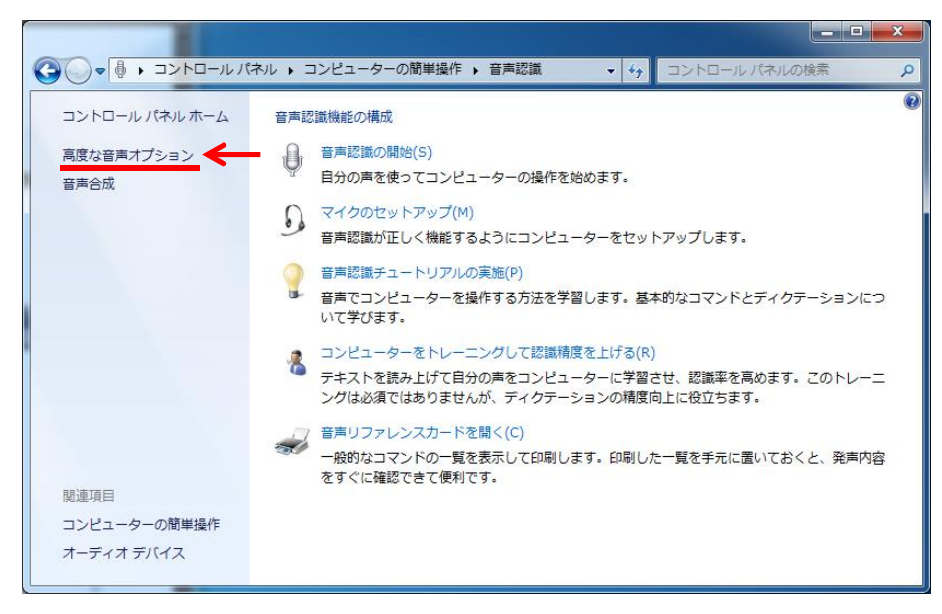

⑥「音声認識のプロパティ」が表示されるので、「音声認識」タブを選択します。

| テキジョン・シークション・シークション・シー・シー・シー・シー・シー・シー・シー・シー・シー・シー・シー・シー・シー・ | ? <mark>×</mark> |
|----------------------------------------------------------------------------------------------------|------------------|
| 音声認識 音; 合成                                                                                                    |                  |
| 5 55(L)                                                                                                    |                  |
| Windows 用 Microsoft 音声認識エンジン 8.0 (日本語 - 日本) ・                                                                                                    | 設定(S)            |
| プロファイルの記職<br>プロファイルは音声の認識についての情報を格納します。別の音声や別の雑音<br>環境を認識させるにはプロファイルを変更してください(P)                                                                                                    | 新規(N)            |
| ☑ 既定の音声ブロファイル                                                                                                    | 肖邶徐(D)           |
| フロファイルをトレーニングすることで音声認識の正確さを増すこと フロファイル<br>ができます。                                                                                                    | のトレーニング(T)       |
|                                                                                                    |                  |
| ■ 起動時に音声認識を実行する(R)                                                                                                    |                  |
| □ ドキュメントと電子メールの内容を調べて、音声認識の積度を上げる(W)<br>プライバシーに関する実用をオンラインアキテします。                                                                                                    |                  |
| 日 音声認識を音声でオンにする(E)                                                                                                    |                  |
| 句読点の1後に挿入するスペースの数(U):                                                                                                    | 1 -              |
|                                                                                                    |                  |
| オーディオ入力(0 詳細設定(V) マイクの                                                                                                    | 構成(C)            |
| ОК *+>tz                                                                                                    | ル<br>適用(A)       |

参考:

本ソフトの「動作設定」ダイアログから「音声認識のプロパティ」を開くこともできます。

| X                | Book1 - Microsoft Ex | ccel 📃 🗖 🗶           |
|------------------|----------------------|----------------------|
| ファイル ホーム 挿入      | ページレイアウト 数式 データ 校閲   | 表示 開発 音声入力 🔺 😨 🗕 🗗 🗙 |
| 音声入力 停止 記 例      |                      | 辞書設定動作設定・ヘルプ         |
| 個別テータ管理          | 記録台帳管理               | 各裡設定                 |
| A1<br>動作         | 設定                   |                      |
|                  |                      |                      |
| 2                | 入力 音声合成              | その他                  |
| 3 4              | 音声合成                 |                      |
| 5<br>6<br>7<br>8 | ポリューム                |                      |
| 9<br>10<br>11    | 28-r                 |                      |
| 13<br>14<br>15   | ſ                    | 音声認識のプロパティ           |
| 17<br>18<br>19   |                      |                      |
| 20<br>21<br>22   |                      | 設定 キャンセル             |
| AS N Sheet1      |                      |                      |
| אלדב             |                      |                      |

2-2-2 音声入力に使用するマイクの選択

ここでは、音声入力に使用するマイクの選択方法について説明します。

①「音声認識のプロパティ」から、マイクの「詳細設定」ボタンを押します。

| 空 音声認識のプロパティ                                                                           |
|----------------------------------------------------------------------------------------|
| 音声認識 音声合成                                                                              |
| - 言語(L)                                                                                |
| Windows 用 Microsoft 音声認識エンジン 8.0 (日本語 - 日本)  ・                                         |
| プロファイルの認識<br>プロファイルは音声の認識についての情報を格納します。別の音声や別の雑音<br>環境を認識させるにはプロファイルを変更してください(P) 新規(N) |
| 図 既定の音声ブロファイル  削除(D)                                                                   |
| プロファイルをトレーニングすることで音声認識の正確さを増すこと プロファイルのトレーニング(T)<br>ができます。                             |
| ユーザー設定                                                                                 |
| ■ 起動時に音声認識を実行する(R)                                                                     |
| ■ドキュメントと電子メールの内容を調べて、音声認識の精度を上げる(W)<br>つうれぶっくに関する声明をオンラインで表示します。                       |
| □ 音声認識を音声でオンにする(E)                                                                     |
| 句読点のf後に挿入するスペースの数(U): 1 ▼                                                              |
| マイク 音量                                                                                 |
| オーディオ入力(0 詳細設定(V). マイクの構成(C)                                                           |
| OK                                                                                     |

②「オーディオ入力の設定」ダイアログを表示しますので、音声入力に使用するマイクを選択し、 OK ボタンをクリックします。

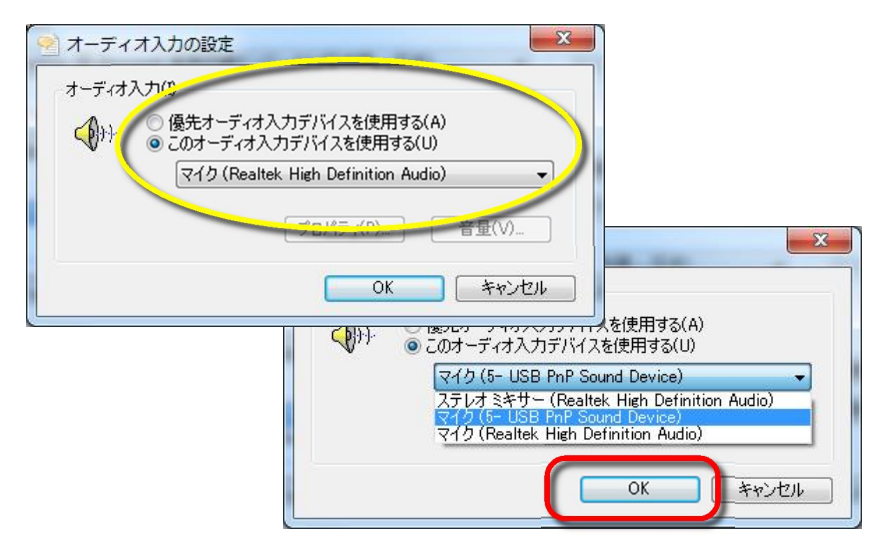

③ マイクの選択を反映するため、「音声認識のプロパティ」を <u>OK ボタン</u>を押して一旦終了し、 再度「音声認識のプロパティ」を開きます。

| ≥ 音声認識のプロパティ                                                                                                    | ? 💌                    | h i i i i i i i i i i i i i i i i i i i |
|----------------------------------------------------------------------------------------------------|------------------------|-----------------------------------------|
| 音声認識 音声合成                                                                                                    |                        |                                         |
| 言語(L)<br>Windows 用 Microsoft 音声認識エンジン 80(日本                                                                         | 語 - 日本) ▼  ■完定(S)      |                                         |
| プロファイルの認識                                                                                                    |                        | ①「OK」で閉じる                               |
| プロファイルな音声の認識についての情報を格納します。<br>環境を認識させるにはプロファイルを変更してください(P)                                                          | 別の音声や別の雑音<br>新規(N)     | ② 再度開く                                  |
|                                                                                                    |                        | ? ×                                     |
| プロファイルをトレーニングすることで音声認識の正確され<br>ができます。                                                                               | ジ増すこと プロファイルのトレーニング(T) |                                         |
| <ul> <li>ユーザー設定</li> <li>記録時に音声認識を実行する(R)</li> <li>ドキュメントと電子メールの内容を調べて、音声認識<br/>プライバシーに関する声明をオンラインで表示します</li> </ul> | :の精度を上げる(W)            | (日本語 - 日本)           〕 〕 〕 〕 〕 〕        |
| □ 音声認識を音声でオンにする(E) □ 奇声点の後に挿入するスペースの数(U):                                                                           | 1                      | します。別の音声や別の雑音<br>((XP)<br>新規(N)         |
| マ10                                                                                                    |                        |                                         |
| オーディオ入力(D 詳細設定(V                                                                                                    | )マイクの構成(C)             | :確さを増すこと プロファイルのトレーニング(T)               |
|                                                                                                    | OK (キャンセル 適用(A)        | ■記職の精度を上げる(₩)<br><u>します</u>             |
|                                                                                                    |                        | 1 •                                     |
| 選択したマイクに                                                                                                    | オーディオ入力の 詳細            | 設定(V) マイクの構成(C)                         |
| 選択したマイクに<br>切り替わる                                                                                                   |                        | OK をやいけれに 添田(か)                         |
|                                                                                                    |                        |                                         |

注意

「適用」ボタンを押すだけでもマイクアイコンは変わりますが、以下のマイク音量の確認を行えません。 必ず「OK」ボタンで閉じたあとに、再度「音声認識のプロパティ」を開いてください。

ここで一旦、現在のマイク音量の確認を行います。

マイクに向かって、実際に使用するときの声の大きさで話しかけてください。

この時のオーディオレベルが 3割 ~ 8割 程度であれば適正なマイク音量です。

オーディオレベルが大きすぎる場合、小さすぎる場合または全く動かない場合には、次頁のマイク音 量の設定を行います。 2-2-3 マイク音量の設定

ここでは、マイク音量の設定方法について、2通りの方法を説明します。 マイク入力の音量が大きすぎる場合や小さすぎる場合には、ここで説明する調整が必要となります。

方法1:マイクレベルの簡易設定

OSに標準で用意されている「マイクのセットアップ」機能を用いて、マイク音量の調整を行います。

①「音声認識のプロパティ」から、「マイクの構成」ボタンを押します。

| 音声認識のプロパティ                                                                         |
|------------------------------------------------------------------------------------|
| 音声認識 音声合成                                                                          |
| 言語(L)                                                                              |
| Windows 用 Microsoft 音声認識エンジン 8.0 (日本語 - 日本) ◆ 設定(S)_                               |
| - プロファイルの認識<br>プロファイルは音声の認識についての情報を格納します。別の音声や別の雑音<br>環境を認識させるにはプロファイルを変更してください(P) |
| ☑ 既定の音声ブロファイル<br>削除(D)_                                                            |
| プロファイルをトレーニングすることで音声認識の正確さを増すこと プロファイルのトレーニング(T)<br>ができます。                         |
| ユーザー設定<br>一起動時に音声認識を実行する(R)<br>一ドキュメントと電子メールの内容を調べて、音声認識の精度を上げる(W)                 |
| <u>ブライバシーに関する声明をオンラインで表示します</u><br>■ 音声認識を音声でオンにする(E)                              |
| 句読点の/後に挿入するスペースの数(U): 1 ▼                                                          |
| マイク<br>全量<br>オーディオ入力(D 詳細設定(V) マイクの構成(C)                                           |
| OK キャンセル 適用(A)                                                                     |

マイクのセットアップウィザード」が開きます。
 マイクの種類を選択し、OK ボタンを押します。

| <ul> <li></li></ul> | のセットアップ ウィザード                                           | <b>X</b> |
|---------------------|---------------------------------------------------------|----------|
| マイクの                | 聽: マイク (USB PnP Sound Device)                           |          |
| 0                   | ④ ヘッドセット マイク<br>頭に装着するタイプのマイクです。音声認識に最適です。              |          |
| 6                   | <ul> <li>デスクトップマイク</li> <li>初の上に置くタイプのマイクです。</li> </ul> |          |
| 1                   | ◎ <b>その他</b><br>アレイ マイク、他のデバイスに組み込まれたマイクなど。             |          |
|                     |                                                         |          |
|                     |                                                         |          |
|                     | (次へ(N)) (キャン                                            | ·t/l     |

③ 画面表示に従い、マイクの取付け方を確認します。

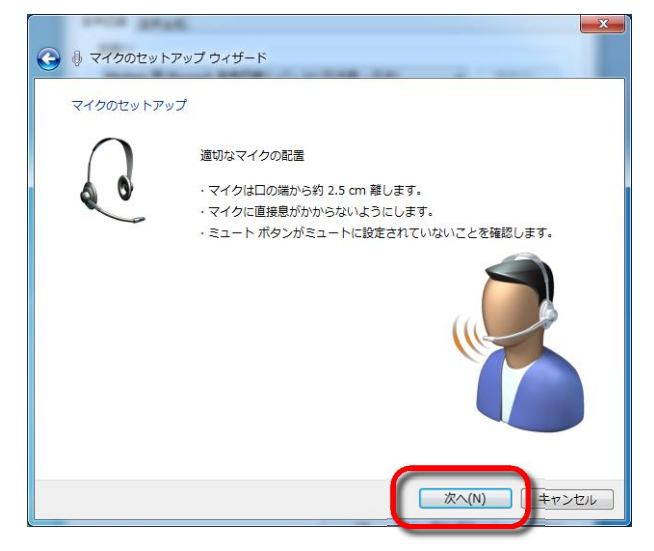

④ 画面表示に従い、例文の読み上げを行います。
 正しくマイク入力が行われた場合は、「次へ」ボタンを押せるようになります。
 押せない場合には、マイクの取付け方を再確認し、もう一度例文を読み上げてください。

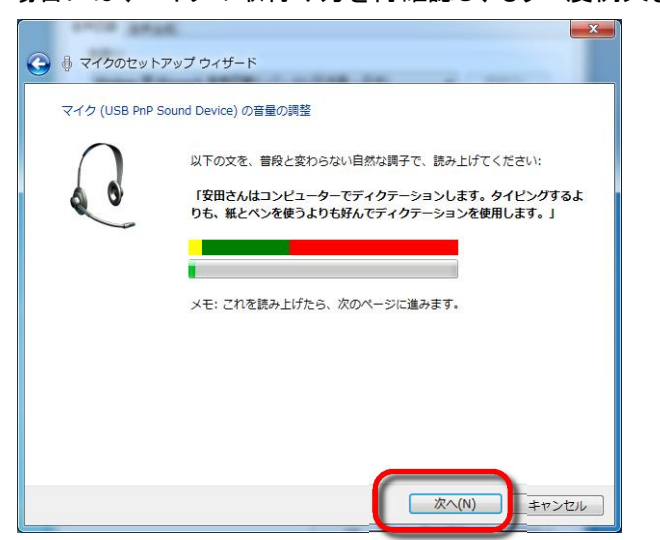

⑤ マイクのセットアップが終わりました。

「完了」ボタンを押し、「音声入力のプロパティ」にてマイク音量の再確認を行います。

| <li>         ি ব্রঠ০৫৬৮<br/>ব্রঠ০৫৬৮৮<br/>ব্রঠ০৫৬৮৮         </li> | マアップ ウィザード<br>ップが完了しました                           |     |
|-------------------------------------------------------------------|---------------------------------------------------|-----|
| C                                                                 | マイクを使用する準備が整いました。<br>[完了] ボタンをクリックするとウィザードが終了します。 |     |
|                                                                   |                                                   |     |
|                                                                   | <b>元</b> 丁(F) 年ャン4                                | 216 |

方法2:マイクレベルの詳細設定

マイクのプロパティから詳細な設定を行うことが出来ます。

①「音声認識のプロパティ」から、マイクの「オーディオ入力」ボタンを押します。

| 2 音声認識のプロパティ ? X                                                                          |
|-------------------------------------------------------------------------------------------|
| 音声認識音声合成                                                                                  |
| 言語(L)                                                                                     |
| Windows 用 Microsoft 音声認識エンジン 8.0 (日本語 - 日本)                                               |
|                                                                                           |
| フロファイルの認識<br>プロファイルは音声の認識についての情報を格納します。別の音声や別の雑音<br>環境を認識させるにはプロファイルを変更してください(P)<br>新規(N) |
| 図 既定の音声ブロファイル 前 隙(D)                                                                      |
| プロファイルをトレーニングすることで音声認識の正確さを増すこと プロファイルのトレーニング(T)<br>ができます。                                |
| ユーザー設定                                                                                    |
| 記載時に音声認識を実行する(R)                                                                          |
| □トキュメントと電子メールの内容を調べて、音声認識の構度を上げる(W)<br>プライバシーに関する声明をオンラインで表示します                           |
| □ 音声認識を音声でオンにする(E)                                                                        |
| 句読点の/後に挿入するスペースの数(U): 1 ▼                                                                 |
| र1b                                                                                       |
| 音量                                                                                        |
| オーディオ入力(0] 詳細設定(V) マイクの構成(C)                                                              |
|                                                                                           |
| OK キャンセル 適用(A)                                                                            |

②「サウンド」ダイアログを表示しますので、「録音」タブをクリックし選択します。

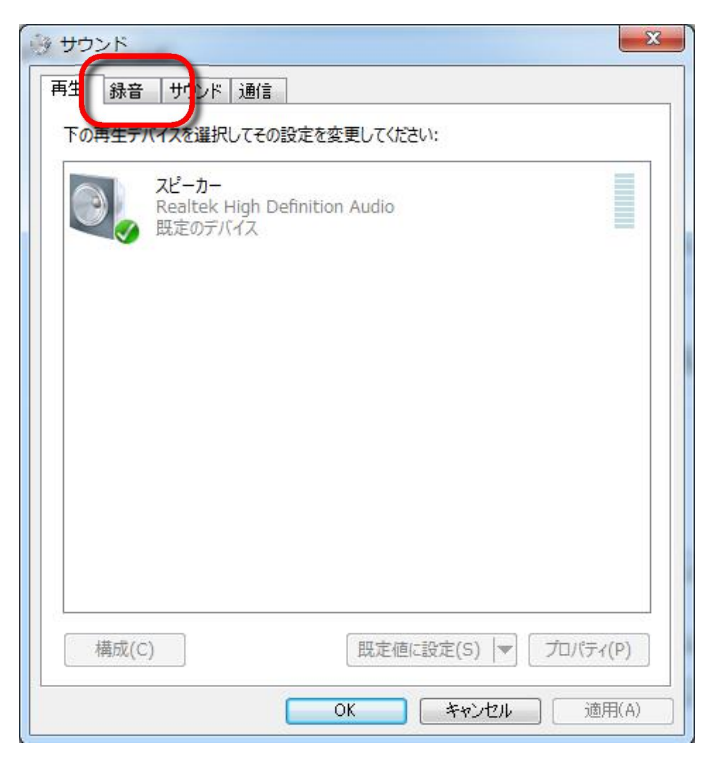

③ 音声入力に使用するマイクを選択し、「プロパティ」ボタンを押します。

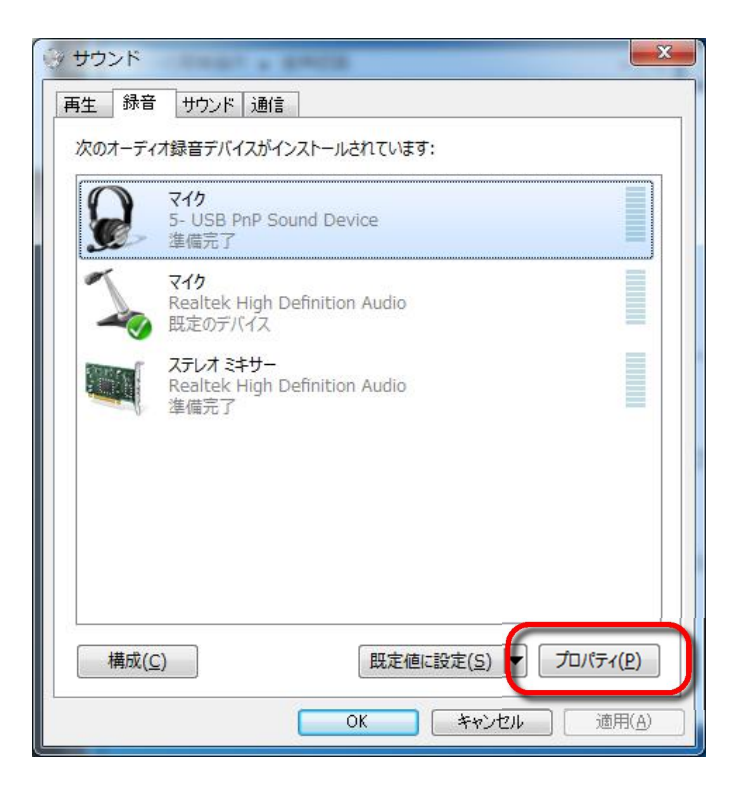

④「マイクのプロパティ」ダイアログを表示しますので、「レベル」タブを選択します。

| 全般 聴く カスタ、レベル 詳細                 |
|----------------------------------|
| マイク           アイコンの変更(I)         |
| 制御情報                             |
| 5- USB PnP Sound Device プロパディ(P) |
| (汎用 USB オーディオ)                   |
| ジャック情報                           |
| ジャック情報はありません                     |
| デバイスの使用状況: このデバイスを使用する (有効)      |
|                                  |
| OK キャンセル 適用(A)                   |

⑤ マイクレベルのボリュームを調整し、「OK」ボタンをクリックします。

|             | x   |
|-------------|-----|
| 全般 聴( +     |     |
| 7/6         |     |
|             |     |
|             |     |
|             |     |
|             |     |
|             |     |
|             |     |
|             |     |
|             |     |
|             |     |
|             |     |
|             |     |
|             |     |
|             |     |
| OK キャンセル 適用 | (A) |

⑥「OK」ボタンをクリックし、「サウンド」ダイアログを終了します。

|   | <b>マイク</b><br>5- USB PnP Sound Device<br>準備完了             |  |
|---|-----------------------------------------------------------|--|
| 5 | <b>マイク</b><br>Realtek High Definition Audio<br>既定のデバイス    |  |
|   | <b>ステレオ ミキサ−</b><br>Realtek High Definition Audio<br>準備完了 |  |
|   |                                                           |  |

⑦ もう一度マイク音量の確認を行います。

音量バー表示が適正な範囲(3割~8割)に収まらない場合には、再度レベルの調整を行ったり、マイク位置の調整を行ってください。

| 音声認識のプロパティ                                                         | S X                                                                                                    |
|--------------------------------------------------------------------|----------------------------------------------------------------------------------------------------|
| 音声認識 音声合成                                                          |                                                                                                    |
| 言語(1)                                                              |                                                                                                    |
| Windows 用 Microsoft 音声認識エンジン 8.0 (日本語 - 日本)                        | 設定(S)                                                                                                    |
|                                                                    |                                                                                                    |
| - フロファイルの認識<br>プロファイルは音声の認識についての情報を格納します。別の音声や別の雑音                 |                                                                                                    |
| 環境を認識させるにはプロファイルを変更してください( <u>P</u> )                              | 新規( <u>N</u> )                                                                                                    |
| ◎ 既完の発声プロファイル                                                      | 肖邶余( <u>D</u> )                                                                                                    |
|                                                                    |                                                                                                    |
| ↓ ↓ ↓ ↓ ↓ ↓ ↓ ↓ ↓ ↓ ↓ ↓ ↓ ↓ ↓ ↓ ↓ ↓ ↓                              | ת או איין איין איין איין איין איין איין א                                                                                                    |
| ができます。                                                             |                                                                                                    |
| ユーザー設定                                                             |                                                                                                    |
| ■ 起動時に音声認識を実行する(R)                                                 |                                                                                                    |
| ■ドキュメントと電子メールの内容を調べて、音声認識の精度を上げる(W)<br>プライバシューに見ます。声明をオンラインでまデします。 |                                                                                                    |
| □ 音声認識を音声でオン/ごする(E)                                                |                                                                                                    |
|                                                                    | · · · · · ·                                                                                                    |
| 「開売点似り病に弾人するスペース似般し」」。                                             |                                                                                                    |
| 710                                                                |                                                                                                    |
|                                                                    |                                                                                                    |
| オーディオ入力いの 詳細設定(V) マイルの1                                            | the state of the state of the s |
|                                                                    |                                                                                                    |
|                                                                    |                                                                                                    |
| OK ++>>t                                                           | ル<br>適用(A)                                                                                                    |
|                                                                    |                                                                                                    |

2-3、音声入力がうまくいかない場合には

実際に音声入力を行ってみても、なかなか音声を認識しない場合には以下の点を確認してください。

- マイクの位置や向きを確認する
- マイク音量を再確認する

ヘッドセットのつけ方によってもマイクに入る声の大きさが変わります。 「音声認識のプロパティ」のマイク音量を再度確認してください。

| 音声認識のプロパティ     ・・・・・・・・・・・・・・・・・・・・・・・・・・・・・・・・・                                          |
|-------------------------------------------------------------------------------------------|
| 音声認識 音声合成                                                                                 |
|                                                                                           |
| Windows 用 Microsoft 音声認識エンジン 8.0 (日本語 - 日本) → 設定(S)                                       |
| プロファイルの認識<br>プロファイルは音声の認識についての情報を格納します。別の音声や別の雑音<br>環境を認識させるにはプロファイルを変更してください(P)<br>新規(N) |
| 図 既定の音声プロファイル 削除(D)                                                                       |
| プロファイルをトレーニングすることで音声認識の正確さを増すこと プロファイルのトレーニング(1)<br>ができます。                                |
| ユーザー設定                                                                                    |
| ■ 起動時に音声認識を実行する(R)                                                                        |
| □ ドキュメントと電子メールの内容を調べて、音声認識の精度を上げる(₩)                                                      |
| <u>プライバシーに関する声明をオンラインで表示します</u>                                                           |
| □ 音声認識を音声でオンにする(E)                                                                        |
| 句読点の後に挿入するスペースの数(山): 1 ▼                                                                  |
|                                                                                           |
|                                                                                           |
| <u>OK</u><br><u>キャンセル</u><br>適用( <u>A</u> )                                               |

音量が小さい場合:

- マイクが口から遠くなっていませんか?
- ・マイクミュートがかかっていませんか?
- 「マイクのプロパティ」のマイクレベルが小さくなっていませんか?

発声していないのに音量バー表示が表れる場合:

- ・周囲に大きな音を出すものはありませんか?
- ・息が直接マイクにかかっていませんか?
- マイクの適切な位置は、口の近くで息が直接マイクにかからない場所 えくぼの辺り、 下唇の下 などです。
- 入力する値以外の言葉を発声していませんか 「え~、35」など、数字や単語以外の言葉を発声すると、誤認識する場合があります。

● マイクにノイズが混ざっていないか確認する

周囲の音や風の音など、マイクに不要な音(ノイズ)が混入する場合があります。 実際にマイクが取り込んだ音を聞くことで、ノイズが混ざっていないか確認できます。

#### 方法:

- ①「マイクのプロパティ」から「聴く」タブを選択する。
- ②「このデバイスを聴く」を押しチェックを入れる。
- ③「OK」ボタン、または「適用」ボタンを押す。
- ④ マイクに向かって発声し、声がどのように聞こえるか確認する。

| 全戦 聴く カンタム レベル 詳細<br>このマイクジャックにポータブル音楽プレーヤーなどのデバイスを接続して聴くことができま<br>す。マイクに接続すると、フィードバックが聴こえる場合があります。 |
|----------------------------------------------------------------------------------------------------|
| <b>Q</b> . ⇒ <b>Q</b> .                                                                             |
| □ このデバイスを聴く<br>このデバイスを使用して再生する:<br>取定の再生デバイス ・                                                      |
| <ul> <li>■ 運動的に無効にして電力を節約する</li> </ul>                                                              |
|                                                                                                    |
| OK         キャンセル         適用(A)                                                                      |

#### ● 音声入力に慣れる

PC が認識しやすい音声を発声するにはコツがあります。 「音声認識機能の構成」--「マイクのセットアップ」などは、コンピュータの設定を行うだけでなく、 利用者のトレーニングにもなります。

| 30000 000-ルパ                                                                                                    | ネル                                                                                  |
|----------------------------------------------------------------------------------------------------|-------------------------------------------------------------------------------------|
| <ul> <li>● ● ・コントロールパ</li> <li>コントロールパネルホーム</li> <li>高度な音声オブション</li> <li>音声合成</li> <li>         関連項目         コンピューターの簡単操作     </li> </ul> | <ul> <li>ネル・コンビューターの簡単操作・音声認識         <ul> <li>(4) コントロールパネルの検索</li></ul></li></ul> |
| オーディオ デバイス                                                                                                    |                                                                                     |

## ● PC 固有の機能を活用する

使用する PC の構成によっては、「マイクブースト」や「サウンド効果」などの機能があります。 これらの機能の設定を変更することで、音声認識の程度がよくなる場合があります。

| スマイクのプロパティ                                      |                                                                                                    |
|-------------------------------------------------|----------------------------------------------------------------------------------------------------|
| 全般 聴く レベル 拡張 詳細           マイク           100 ()) |                                                                                                    |
| マイク ブースト       0.0 dB                           | ★ マイクのブロバティ     ★ 取べ レベル 拡張 詳細     現在のリスニング設定を適用にするにはサウンド効果を選択します。次に再<br>生を開始するまで、変更が有効にならないことがあります。     すべてのサウンド効果をオフにする 直接モード     ⑦ CCブイビッド除去     ⑦ ノイズ抑制     『ビームフォーミング     音響エコーキャンセル     サウンド効果のプロパティ<br>プロパイダ: Realtek     説母B: DCオフセット除去は入力/信号を最適なレベリルに<br>設定します。 |
|                                                 | OK キャンセル 適用(A)                                                                                                    |

#### 3. 使用方法

本章では、本ソフトの機能説明や実際の使用方法について説明します。

本製品は、様々な検査用紙や記録シートに合わせた自由な設定を行えるようになっています。 少し自由度が高いので、まずはどのように音声入力を行うのかをサンプルシートにてご体験ください。 その後に、現在使われている検査用紙などに反映されると理解が深まるでしょう。

#### 3-1. 各部の名称

■ リボンメニューの項目

エクセルのリボンメニュー「音声入力」を選択した際に表示する項目について説明します。

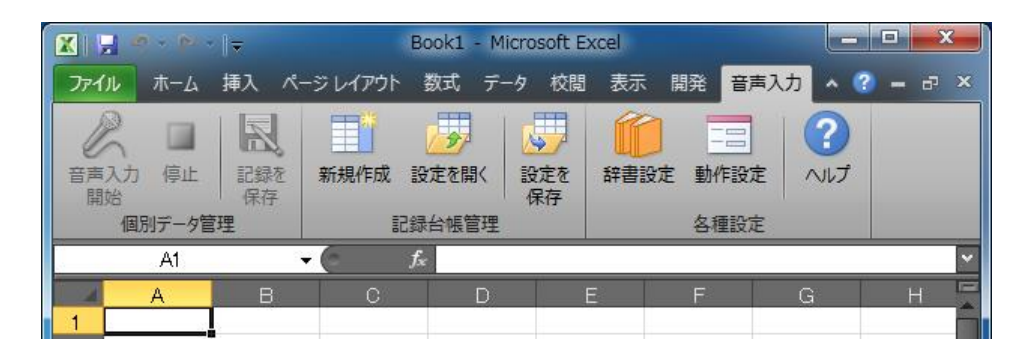

#### 個別データ管理

| 音声入力開始 | 音声入力を開始します。                       |
|--------|-----------------------------------|
| 停止     | 音声入力を停止します。 音声コマンドによる停止も行えます。     |
| 記録を保存  | 新しいブックとして保存します。ファイル名に日付と連番を追加します。 |
|        | 動作設定にて集計機能を有効にしている場合は、同時に集計用      |
|        | ファイルにデータ追記を行います。                  |

#### 記録台帳管理

| 新規作成  | 新しい「音声入力設定シート」を作成します。          |
|-------|--------------------------------|
| 設定を開く | 既存の「音声入力用設定テンプレート」を開きます。       |
| 設定を保存 | 現在の内容を「音声入力用設定テンプレート」として保存します。 |

#### 各種設定

| 辞書設定 | 音声入力可能な「単語」の登録/削除を行います。       |
|------|-------------------------------|
| 動作設定 | 「音声入力システム for EXCEL」の設定を行います。 |
| ヘルプ  | ヘルプファイルを開きます。                 |

#### ■ 入力設定シートの項目

音声入力のルールを記載する「設定シート」の項目について説明します。 「音声入力」タブー「新規作成」をクリックすると表示します。

| 🗶   🛃 🔹         | ס - פי -  ⇒          |              |                 |             |             | 入力設計        | ナンプル①1 - Mic                            |  |  |
|-----------------|----------------------|--------------|-----------------|-------------|-------------|-------------|-----------------------------------------|--|--|
| ファイル            | ホーム 挿入               | 、ページレ        | /イアウト 菱         | 数式 データ      | 夕 校閲        | 表示開         | · 発音声入:                                 |  |  |
| P               |                      | *            |                 |             |             |             | 2                                       |  |  |
| -==1+           |                      |              | 記字を明く           | い守た         | (協会設定) 動    |             |                                         |  |  |
| 日本人力            | 1 停止   記録で<br>保存     | E 新T方兒11F/DX | 設定を開く           | 設定で         | 許否設定 劉      | TFEQUE /    |                                         |  |  |
| 個               | 別データ管理               |              | 記録台帳管理          |             | 各           | 種設定         |                                         |  |  |
|                 | D4 - 🕼 サンブルシート       |              |                 |             |             |             |                                         |  |  |
|                 | A                    | В            | С               | D           | E           | F           | G                                       |  |  |
| 1 入             | 力設定                  |              |                 |             |             |             |                                         |  |  |
| 2               | ***                  |              | 1 -1 -1         |             |             |             | AV 00 A                                 |  |  |
| 3               | 貞色セル内I-              | - 設定1値を      | :人力してく7<br>/ニレタ | こつい。<br>    | 11.87-1     |             | 説明:                                     |  |  |
| 5               |                      | 山 ハン<br>入力   | [順序]            | <u> </u>    | バンー。<br>方向  | i -         | 11.1.2 11.2 11.2 11.2 11.2 11.2 11.2 11 |  |  |
| 6               |                      | 入力サ:         | ンブル数            |             | 5           |             | 入力順戶                                    |  |  |
| 7               |                      |              |                 |             |             |             | ①→方                                     |  |  |
| 8               |                      |              | 入力欄             |             |             |             |                                         |  |  |
| 9               |                      |              | 入力不要            |             |             |             | 入力サン                                    |  |  |
| 10              |                      |              | エラー             |             |             |             | ⑧範囲区                                    |  |  |
| 11              |                      |              |                 |             |             |             | ①エド・<br>  の公差・                          |  |  |
| 13 項            | 日設定                  |              |                 |             |             |             | GAZ.                                    |  |  |
| 14 ①            |                      | 1            | 2               | 3           | 4           | 5           | 6                                       |  |  |
| 15 2            | 入力可否                 | Ó            | 0               | 0           | 0           | 0           | X                                       |  |  |
| 16 🕲 /          | 入力順序                 | 1            | 4               | 5           | 2           | 3           |                                         |  |  |
| <b>(</b> )      | 発声項目                 | 厚み           | 隙間              | 外観          | 外径          | 内径          |                                         |  |  |
| 17              | (空白可)<br>1 上 ) (空白可) | #1.7+        | #1.7+           |             | #1.1+       | #1./+       | #L /+                                   |  |  |
| 18 (5)          | ヘ刀框別<br>調整エック        | 一数値          | 数1値             | 単語          | 一数値         | 数値          | 一 数1値                                   |  |  |
| 20 (2)          | 況167197<br>泪杦値       | 2.80         | 1.50            | 000         | 45.00       | 35.00       |                                         |  |  |
| 21 8            | 前用区分                 | 2.00<br>上下開  | 上下服             | 上下限         | 40.00       | 公差          | 上下限                                     |  |  |
| 22 規            | 格上限值                 | 3.00         | 1.55            | 0.00        | 3.00        | 1.50        |                                         |  |  |
| 23 規            | 格下限值                 | 2.60         | 1.45            | 0.00        | -3.00       | -1.50       |                                         |  |  |
| 24 +            | 公差                   | 3.00         | 1.55            | 0.00        | 3.00        | 1.50        |                                         |  |  |
| 25 -            | ·公差<br>1 - 1 - は涼笠   | 2.60         | 1.45            | 0.00        | -3.00       | -1.50       |                                         |  |  |
| 26 (9)          | ヘ刀1値) 則昇<br>し粉或粉粉    | 1            | 2/1000          |             | 1           | 1           |                                         |  |  |
| 28              | 又發行114百又致1           |              | 2               |             |             |             |                                         |  |  |
| 29 <del>7</del> | ータ入力位置               |              | 入力は出            | 」<br>カシートの+ | -<br>セルの参昭1 | 」<br>で行います。 |                                         |  |  |
| 30 1            | . , (, , ) [2]       | 0            | 0               | 0           | 0           | 0           | 0                                       |  |  |
| 31 2            |                      | 0            | 0               | 0           | 0           | 0           | 0                                       |  |  |
| 32 3            |                      | 0            | 0               | 0           | 0           | 0           | 0                                       |  |  |
|                 | サンプルシート              | 入力設定的        | )-h 2 🖅         |             |             |             |                                         |  |  |
| コマンド            | 2                    |              |                 |             |             |             |                                         |  |  |
|                 |                      |              |                 |             |             |             |                                         |  |  |

## 基本項目

| 出力シート名  | 音声入力した値を記録するシート名      |  |  |  |  |  |
|---------|-----------------------|--|--|--|--|--|
| 入力方向    | 音声入力を行う方向を指定する。       |  |  |  |  |  |
|         | →方向: 同じサンプル内で次の項目に移動  |  |  |  |  |  |
|         | ↓ 方向: 同じ項目内で次のサンプルに移動 |  |  |  |  |  |
| 入力サンプル数 | 対象物のサンプル数             |  |  |  |  |  |

## <u>項目設定</u>

| ①入力項目No | 項目番号の表示。                     |
|---------|------------------------------|
| ②入力可否   | 音声入力を行う項目を指定する。              |
| ③入力順序   | 音声入力を行う順番。小さい番号から順に音声入力を行う。  |
|         | 連番である必要はなく、同じ数字の場合は左側優先。     |
| ④発声項目   | 「項目名」として読み上げる内容。             |
|         | 読み上げを行わない場合は空白にする。           |
|         | 漢字の読み違いがある場合は「かな/カナ文字」で入力する。 |

音声入力を行う対象を「数値」または「単語」で指定する。

数値: 数字のみ音声入力可能

1000 以上の数値は、一桁づつ読み上げる

- 例) 2.8 →「にー てん はち」
  - 45 →「よん ご」または「よん じゅう ご」
    - 2013 → 「にー れい いち さん」 ×「にせん じゅうさん」

| 数値 | よみ    | 応答      |
|----|-------|---------|
| 0  | ぜろ、れい | れい      |
| 1  | いち    | いち      |
| 2  | に—    | (ニー     |
| 3  | さん    | さん      |
| 4  | よん    | よん      |
| 5  | ごー    | ן<br>ני |
| 6  | ろく    | ろく      |
| 7  | しち、なな | なな      |
| 8  | はち    | はち      |
| 9  | きゅう   | きゅう     |

単語入力: ユーザー辞書に登録されている単語のみ音声入力可能 単語の追加・変更は「辞書設定」にて行う

初期登録内容

| よみ       | 文字   |
|----------|------|
| まる       | 0    |
| ばつ       | ×    |
| さんかく     | Δ    |
| しかく      |      |
| りょう      | 良    |
| ふりょう     | 不良   |
| おっけー     | ОК   |
| えぬじー     | NG   |
| いぶつこんにゅう | 異物混入 |
| いぶつふちゃく  | 異物付着 |
| きず       | キズ   |
| くらっく     | クラック |
| へんけい     | 変形   |
| あぶらふちゃく  | 油付着  |
| きほう      | 気泡   |
| いろむら     | 色むら  |
| やけ       | 焼け   |
| へこみ      | へこみ  |
| われ       | ワレ   |
| みずぬれ     | 水濡れ  |

⑥規格チェック

規格チェックを行うか指定する。

音声入力を行った数値が「⑧範囲区分」で指定した規格値に入っているか確認。
 規格値の代表値または標準値を記載する。
 規格値に対し、OKとする範囲を記載する。
 規格上限値/下限値
 範囲を絶対値で指定で指定
 +公差/-公差
 範囲を「⑦規格値」からの公差で指定

⑦規格値⑧規格区分

| ⑨入力値演算 | 音声入力を行った数値を、ここに記載した演算を行った後にシートに記 |
|--------|----------------------------------|
|        | 入する。空白の場合は演算を行わない。               |
|        | 演算式は、入力値を"X"として記載する。 例)「X/1000」  |
| ⑩入力桁数  | 音声入力の精度を高めたい場合に、入力する数値の桁数を指定す    |
|        | る。空白の場合は、任意の桁数で入力可能。             |

<u>データ入力位置</u>

サンプル番号(1~100) 各サンプルの項目毎に、データ入力を行う場所を指定します。 指定形式: "=[シート名]![セル名]"

実例を用いた説明を次の「3-2 音声入力を行う」と「3-3 新しい音声入力用ファイルを作る」にて行います。

3-2. 音声入力を行う

本ソフトでは、設定シートの記載内容に従って音声入力を行います。 この節では本製品に付属のサンプルファイルを用いて、具体的な操作方法について説明します。

① 設定テンプレートファイルを開く

「設定を開く」ボタンをクリックすると、テンプレートファイルを開くダイアログを表示します。 ここでは、フォルダ「マイドキュメント – 音声入力システム forEXCEL」の中にある「入力設定サンプル①」 を開きます。

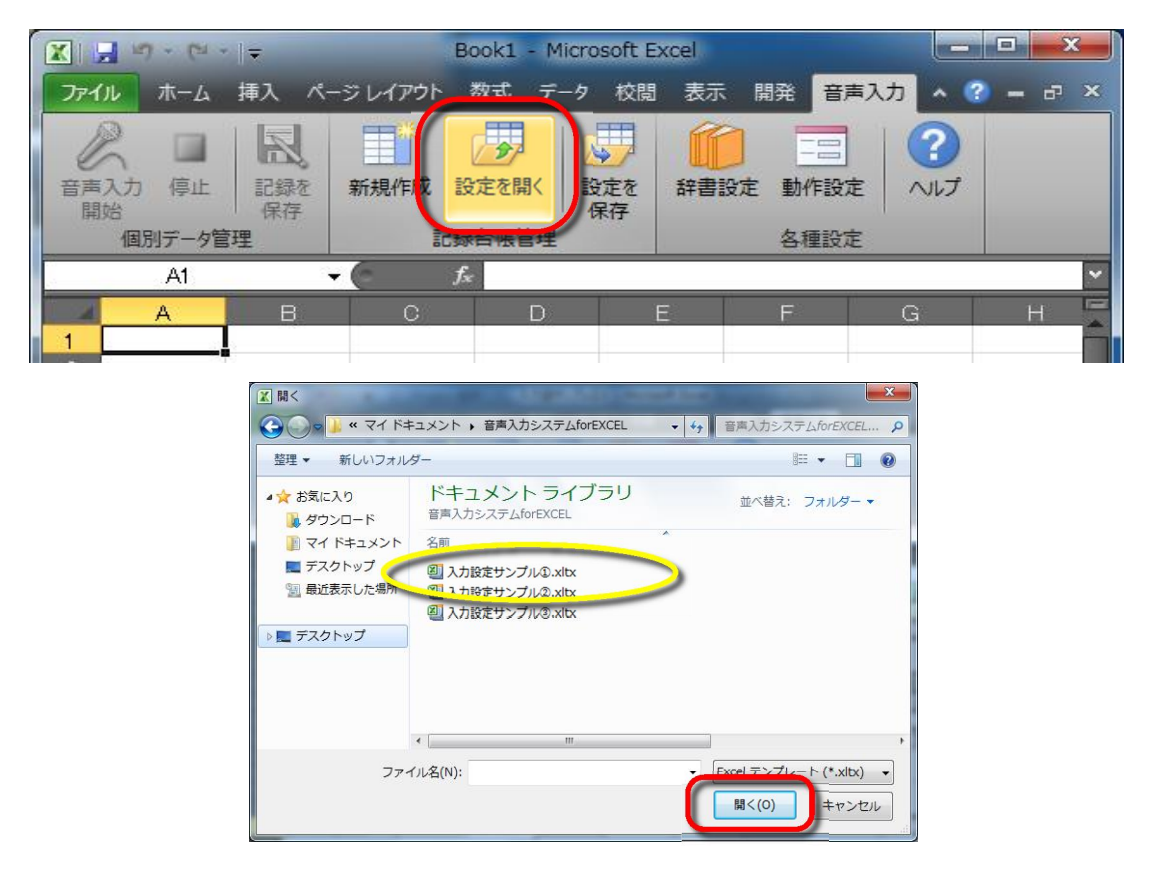

新しいブック「入力設定サンプル①」が作られ、中には入力設定用と記録用の2つのシートがあります。

| <ul> <li>ステイル</li> <li>ファイル</li> <li>ご</li> <li>ご</li> <li></li></ul> | ホーム ホーム の 、 カ 停止 の の の デーク管邦 C12 | ▼<br>挿入<br>記録を<br>保存<br>社 | ペーシレイアウト | 入力<br>数式<br>シー<br>液開く<br>設<br>線管理 | 設サンプル ①1<br>データ<br>をを<br>存 | - Microsoft<br>校問 表示<br>記述 動作設定<br>各種設計 | Excel<br>開発<br>日<br>マー<br>イルプ | 音声入力  |         | ~ (  | ·        | <                      |               |        |                        |              |
|----------------------------------------------------------------------------------------------------|----------------------------------|---------------------------|----------|-----------------------------------|----------------------------|-----------------------------------------|-------------------------------|-------|---------|------|----------|------------------------|---------------|--------|------------------------|--------------|
|                                                                                                    | В                                | С                         | D        | E                                 | F                          | G                                       | Н                             | I     | J       | ł    |          |                        |               |        |                        |              |
| 2                                                                                                    |                                  |                           | м        | +                                 |                            | <i>4</i> =                              | ж.                            | -     | 承認      | 検    | ÉD       |                        |               |        |                        |              |
| 3                                                                                                    |                                  |                           | 梗        | 笡                                 | 成                          | 稙                                       | 書                             | X 🖓   |         | ]≂   | 入力       | 1設サンプル①1               | - Microsoft   | Excel  |                        | _ <b>D</b> X |
| 4 5                                                                                                    | 検査日                              | ※これは*                     | ナンブル用の   | 出力シートで                            | ेव.                        | ラインNo                                   |                               | ファイル  | ホーム     | 挿入 ペ | ージ レイアウト | ト 数式 デー                | -夕 校間 詩       | 表示 開発  | 音声入力                   | * 🕜 = 🗗 ×    |
| 6                                                                                                    | 製品名                              | ※マイク入力                    | 」開始により   | 音声を認識                             | します。                       | 모ット Ng                                  |                               | P     |         |      |          | 1                      |               |        |                        | ?            |
| 8                                                                                                    | 19天 重 新X                         | 厚み                        | 隙間       | 外観                                | 外径                         | 内径                                      |                               | 音声入   | 力停止     | 記録を  | 新規作成     | 設定を開く                  | 設定を           | 辞書設定   | が作設定                   | ヘルプ          |
| 9                                                                                                    | 基準値<br>⊢限                        | 2.8                       | 1.50     |                                   | 45.0                       | 35.0                                    |                               | 開始    | 国家1年一月第 | 保存   |          | ED OR LANE OF IM       | 保存            |        | 1989-10-1 <del>1</del> |              |
| 11                                                                                                    | 下限                               | 2.6                       | 1.45     |                                   | -3.0                       | -1.5                                    |                               |       | 国別ナータ目  | 坯    | - (a     | 記録日後日荘                 |               | ť      | 州生設化                   | ~            |
| 12                                                                                                    | 1                                |                           |          |                                   |                            |                                         |                               |       | A .     |      | B        |                        |               | E      | F                      |              |
| 14                                                                                                    | 3                                |                           |          |                                   |                            |                                         |                               |       | く力設'    | È    | 0        |                        | U             | _      | 10                     | Â            |
| 15<br>16                                                                                                    |                                  |                           |          |                                   |                            |                                         |                               | 2     | #2.     |      | 2        | 1 +1 -7 / 1            |               |        |                        | êMpH.        |
| 17                                                                                                    | 6                                |                           |          |                                   |                            |                                         |                               | 4     | 興巴      |      | 、設定値の    | <u>(人力してく)</u><br>/ート名 | ころい。<br>[ サンプ | ルシノート  | -                      | 説明に          |
| 18                                                                                                    |                                  |                           |          |                                   |                            |                                         |                               | 5     |         |      | 入力       | )順序                    | $\rightarrow$ | 方向     | ſ                      | 既存の          |
| 20                                                                                                    | 9                                |                           |          |                                   |                            |                                         |                               | 6     |         |      | 入力サ      | ンブル数                   |               | 5      |                        | 入力順          |
| 21                                                                                                    | 10                               |                           |          |                                   |                            |                                         |                               | 7     |         |      |          | 入力期                    |               |        |                        | <br>の」≯      |
| 23                                                                                                    | 12                               |                           |          |                                   |                            |                                         |                               | . 9   |         |      |          | 入力不要                   |               |        |                        | 入力サ          |
|                                                                                                    | • • •                            |                           |          |                                   |                            |                                         |                               | 10    |         |      |          | エラー                    |               |        |                        | ⑧範囲          |
|                                                                                                    |                                  |                           |          |                                   |                            |                                         |                               | 11    |         |      |          |                        |               |        |                        | - ①上1        |
|                                                                                                    |                                  |                           |          |                                   |                            |                                         |                               | 13 J  | 目設定     |      |          |                        |               |        |                        | W 2412       |
|                                                                                                    |                                  |                           |          |                                   |                            |                                         |                               | 14 🛈  | 入力項目    | No   | 1        | 2                      | 3             | 4      | 5                      | 6            |
|                                                                                                    |                                  |                           |          |                                   |                            |                                         |                               | 15 (2 | 人力可さ    |      | 0        | 0                      | 0             | 0      | 0                      | ×            |
|                                                                                                    |                                  |                           |          |                                   |                            |                                         |                               |       | 公力順日    | -    | 厚み       | 4 時間                   | の制御           | <br>外径 | 3 内径                   |              |
|                                                                                                    |                                  |                           |          |                                   |                            |                                         |                               | 17    | (空白可    |      | 73.97    | 1001-0                 | ALEX.         | 2 mill | 1 J.I.I                |              |

「入力設定サンプル①」では、以下の内容で入力を行う設定になっています。

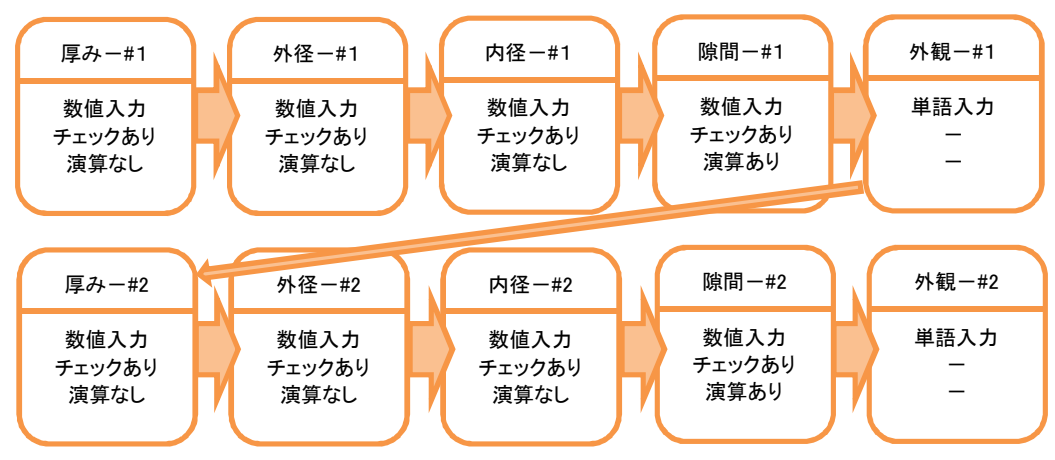

実際の設定内容を以下に記載します。

出力シート名: サンプルシート

入力方向 : →方向 サンプル(ワーク)毎に全ての項目の計測を行います

入力サンプル数:5

5つのサンプル(ワーク)について計測を行います

|   | D4     | <b>-</b> (0 | _∱ サンプ           | ブルシート           |      |   | ~   |
|---|--------|-------------|------------------|-----------------|------|---|-----|
|   |        |             |                  | D               | E    | F | G 🗖 |
| 1 | 入力設定   |             |                  |                 |      |   |     |
| 2 | 黄色セル内は | こ、設定値を      | -<br>入力してく#      | <u> ざ</u> おい。   |      |   | 説明: |
| 4 |        | 出力シ         | /<br>/<br>小<br>名 | サンプル            | レシート | ] | 出力シ |
|   |        | 入力          | 順序               | $\rightarrow 7$ | 「向」  |   | 既存の |
|   |        | 入力サ:        | ンブル数             | Ę               | 5    |   | 入力順 |
|   |        |             |                  |                 |      |   | ①→≠ |

入力順序 :

| 項目名  | 厚み | 隙間 | 外観 | 外径 | 内径 |
|------|----|----|----|----|----|
| 入力順序 | 1  | 4  | 5  | 2  | 3  |

記録用紙での記載順番と、計測の順番を変えています

|          |                       |         | ~            |         |            |            |     |    |     |    |
|----------|-----------------------|---------|--------------|---------|------------|------------|-----|----|-----|----|
|          | B28                   | - (c    | $f_{\infty}$ |         |            |            |     |    |     | ~  |
| 4        | A                     | В       | С            |         |            |            |     |    |     |    |
|          | 項目設定                  |         |              |         |            |            |     |    |     |    |
|          | ①入力項目No               | 1       | 2            | 3       | 4          | 5          | 6   | 7  | 8   |    |
|          | ②入力可否 🚽               | ¢       | Ŷ            | Ŷ       | $\diamond$ | Û          | ×   | ×  | ×   |    |
|          | ③入力順序                 | 1       | 4            | 5       | 2          | 3          |     |    |     |    |
|          | ④発声項目                 | 厚み      | 隙間           | 外観      | 外径         | 内径         |     |    |     |    |
| 17       | (空白可)                 |         |              |         |            |            |     |    |     | L  |
| 18       | ⑤入力種別                 | 数值      | 数值           | 単語      | 数值         | 数値         | 数値  | 数値 | 数値  | L  |
| 19       | ⑥規格チェック               | $\circ$ | ×            | $\circ$ | $\circ$    | $\circ$    | ×   | ×  | ×   | Ш. |
| 20       | ⑦規格値                  | 2.80    | 1.50         | 0.00    | 45.00      | 35.00      |     |    |     |    |
| 21       | ⑧範囲区分                 | 上下限     | 上下限          | 上下限     | 公差         | 公差         | 上下限 | 公差 | 上下限 |    |
| 22       | 規格上限値                 | 3.00    | 1.55         | 0.00    | 3.00       | 1.50       |     |    |     |    |
| 23       | 規格下限値                 | 2.60    | 1.45         | 0.00    | -3.00      | -1.50      |     |    |     |    |
| 24       | +公差                   | 3.00    | 1.55         | 0.00    | 3.00       | 1.50       |     |    |     |    |
| 25       | -公差                   | 2.60    | 1.45         | 0.00    | -3.00      | -1.50      |     |    |     |    |
| 26       | ③入力値演算                |         | X/1000       |         |            |            |     |    |     | L, |
| 14 4     | ▶ ▶ サンプルシート           | 入力設定的   |              | /       |            | <b>∐ ↓</b> | III |    | )   |    |
| _<br>ג≻⊏ | אלדב 🛅 🔲 100% 🗢 🛡 🔂 א |         |              |         |            |            |     |    |     |    |

規格チェック:規格チェックの有無を設定します。

規格チェックを行う場合、規格外の入力があれば注意音(コン)を鳴らします。

| 項目名 | 設定内容              | 規格範囲        | チェック |
|-----|-------------------|-------------|------|
| 厚み  | 上限 3.00, 下限 2.60  | 2.60 ~ 3.00 | あり   |
| 外径  | 標準 45.0 +3.0/-3.0 | 42.0 ~ 48.0 | あり   |
| 内径  | 標準 35.0 +1.5/-1.5 | 33.5 ~ 36.5 | あり   |
| 隙間  | 上限 1.55, 下限 1.45  | 1.45 ~ 1.55 | なし   |

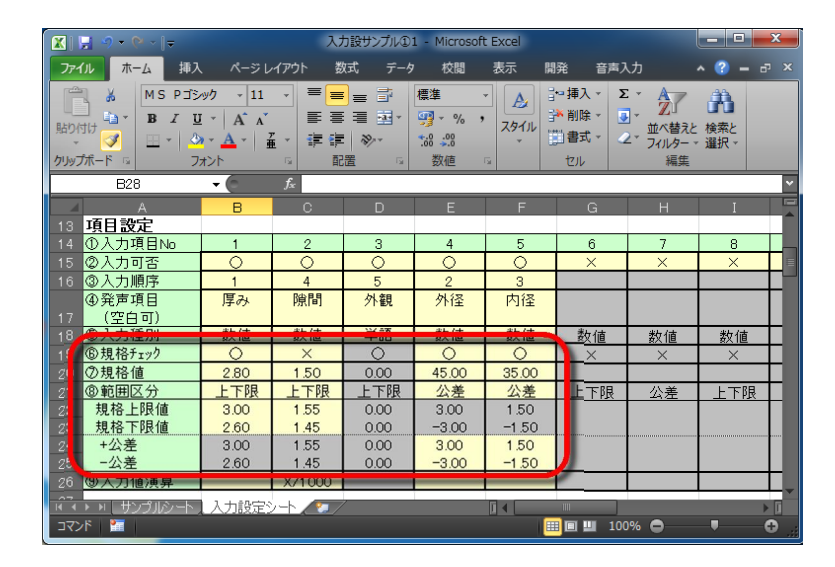

入力値演算:入力した値をそのまま入力せずに、指定した演算後に入力を行うことができます。 演算は「⑨入力値演算」の式に、"X"に入力値を代入して計算します。

| 項目名 | 設定内容   | 演算例              |
|-----|--------|------------------|
| 厚み  | (空欄)   | 演算なし。入力値そのまま。    |
| 外径  | (空欄)   | //               |
| 内径  | (空欄)   | //               |
| 隙間  | X/1000 | 入力 250 → 出力 0.25 |

| 🗶   🛃 🧐 🗸 (P - ) = | X 見 9 * 0 * ↓ マ 入力設サンガル①1 - Microsoft Excel |                   |            |                    |        |           |                         |           |      |  |
|--------------------|---------------------------------------------|-------------------|------------|--------------------|--------|-----------|-------------------------|-----------|------|--|
| ファイル ホーム 挿入        | 、ページレ                                       | ・イアウト 翌           | 対 データ      | 校閱                 | 表示開    | 発 音声)     | க                       | ~ (?) — d |      |  |
| 🖳 🔏 MSP 🗊          | ック - 11                                     | - = <u>-</u>      | = =        | 標準                 |        | ⊷挿入→ Σ    | · A7                    | <b>A</b>  |      |  |
| Bithitit           | · A A                                       | E                 | ≣ ∰.*      | <u>-</u> %,        |        | 🎽 削除 👻 🧕  | ] - <u>ℤ</u> ⊔<br>並べ蒜⊋と |           |      |  |
| * 📝 🖽 * 🗳          | • <u>A</u> • ] ]                            | 1 : E             | \$\$/~~    | 00. 0.*<br>0.* 00. | - 1    | 当書式 -   🌙 | シー フィルター・               | ~ 選択 ~    |      |  |
| クリップボード 🖙 フ        | オント                                         | 5 <b>R</b>        | <u>ت</u> ھ | 数値                 | Gi -   | セル        | 編集                      |           |      |  |
| B28                | <del>•</del> (0                             | $f_{\mathcal{K}}$ |            |                    |        |           |                         |           | ~    |  |
| A                  | В                                           | С                 | D          | E                  | F      | G         | н                       | I         |      |  |
| <u>13 項目設定</u>     |                                             |                   |            |                    |        |           |                         |           |      |  |
| 14 ①入力項目No         | 1                                           | 2                 | 3          | 4                  | 5      | 6         | 7                       | 8         |      |  |
| 15<br>②入力可否        | 0                                           | 0                 | 0          | 0                  | 0      | ×         | ×                       | ×         |      |  |
| 16 ③入力順序           | 1                                           | 4                 | 5          | 2                  | 3      |           |                         |           |      |  |
| ④発声項目              | 厚み                                          | 隙間                | 外観         | 外径                 | 内径     |           |                         |           |      |  |
| 17 (空白可)           |                                             |                   |            |                    |        |           |                         |           |      |  |
| 18 ⑤入力種別           | 数値                                          | 数値                | 単語         | 数値                 | 数値     | 数値        | 数値                      | 数値        |      |  |
| 19 ⑥規格チェック         | 0                                           | ×                 | 0          | 0                  | 0      | ×         | ×                       | ×         |      |  |
| 20 ⑦規格値            | 2.80                                        | 1.50              | 0.00       | 45.00              | 35.00  |           |                         |           |      |  |
| 21 ⑧範囲区分           | 上下限                                         | 上下限               | 上下限        | 公差                 | 公差     | 上下限       | 公差                      | 上下限       |      |  |
| 22 規格上限値           | 3.00                                        | 1.55              | 0.00       | 3.00               | 1.50   |           |                         |           |      |  |
| 23 規格下限値           | 2.60                                        | 1.45              | 0.00       | -3.00              | -1.50  |           |                         |           |      |  |
| 24 +公差             | 3.00                                        | 1.55              | 0.00       | 3.00               | 1.50   | 1.1       |                         |           |      |  |
|                    | 2.60                                        | 1.45              | 0.00       | -3.00              | -1.50  |           |                         |           |      |  |
| 2 3 3 人力値演昇        |                                             | X/1000            |            |                    |        |           |                         |           | L -  |  |
| ▲ → → + サンブルシート,   | 人力設定と                                       | 1-1/3/            | 6          |                    | JI € I |           |                         | •         | · [] |  |
| אלדב 🎦             |                                             |                   |            |                    |        | 100 🗉 🗉   | )% 😑 🚽                  |           | 0    |  |

 ② 音声入力を開始する

音声入力を開始するには、「音声入力開始」ボタンを押します。 設定内容に不備がなければ、表示シートが出力シート(ここでは「サンプルシート」)に切り替わり、 「音声入力を開始します」とアナウンスが流れます。

![](_page_28_Figure_2.jpeg)

![](_page_28_Figure_3.jpeg)

アナウンスが終了した後で、音声入力を行います。 シートにある「基準値」を参考に数値を読み上げてください。 「数値」または「単語」を音声入力すると、自動で次の入力セルに移動します。

![](_page_29_Figure_1.jpeg)

なお、音声入力中でも同ーシート内ならば、自由にキーボードやマウスによるセルの移動や キー入力を行えます。(入力データの修正、備考欄への記入 など)

項目「外観」では、以下の言葉を認識します。 (辞書設定を変更していない場合)

| 入力文字 | 発声単語     |
|------|----------|
| 0    | まる       |
| ×    | ばつ       |
| Δ    | さんかく     |
|      | しかく      |
| 良    | りょう      |
| 不良   | ふりょう     |
| ОК   | おっけー     |
| NG   | えぬじー     |
| 異物混入 | いぶつこんにゅう |
| 異物付着 | いぶつふちゃく  |

| 入力文字 | 発声単語    |
|------|---------|
| キズ   | きず      |
| クラック | <ভিত্   |
| 変形   | へんけい    |
| 油付着  | あぶらふちゃく |
| 気泡   | きほう     |
| 色むら  | いろむら    |
| 焼け   | やけ      |
| へこみ  | へこみ     |
| ワレ   | われ      |
| 水濡れ  | みずぬれ    |

セルを移動すると現在の入力項目・番号を読み上げますので、入力位置の確認を行えます。 音声入力中は以下の効果音が鳴りますので、PCの画面を見ずに状況の確認を行えます。

| 意味          | 発声音      | タイミング・条件                        |
|-------------|----------|---------------------------------|
| 項目名読み上げ     | 項目名 + 番号 | 入力セルが移動した直後                     |
| 音声応答        | 入力した値    | 音声入力を行った直後<br>(初期設定:出力する)       |
| 規格チェック ー OK | ピロリン     | 音声入力後、規格チェック OK<br>(初期設定:出力しない) |
| 規格チェック ー NG | コン       | 音声入力後、規格チェックNG<br>(初期設定:出力する)   |
| 音声入力エラー     | チッ       | 音声認識失敗<br>再度、音声入力を行ってください。      |

#### ③ 音声コマンドを入力する

数値入力・単語入力以外に、音声入力で以下の言葉を受け付けます。 これらを総称して音声コマンドと呼びます。

| コマンド名   | 発声内容     | 動作                   |
|---------|----------|----------------------|
| 移動ー次のセル | 「次へ」     | 次の入力項目に移動します。        |
|         |          |                      |
| 移動-前のセル | 「前へ」     | 1 つ前の入力項目に移動します。     |
|         | 「戻る」     | 間違えて入力した値の修正などに用います。 |
| 移動-次の列  | 「次の列」    | 次の列の先頭に移動します。        |
|         |          |                      |
| セルデータ削除 | 「セル削除」   | 現在のセルの内容を削除します。      |
|         |          |                      |
| データクリア  | 「データクリア」 | 全ての入力値を削除します。        |
|         |          | 実行前に確認を行います。         |
| 音声入力終了  | 「マイク停止」  | 音声入力を終了します。          |
|         |          | 実行前に確認を行います。         |
| 実行確認-実行 | 「はい」     | データクリアおよび音声入力終了での    |
|         |          | 実行確認(実行)を行います。       |
| 実行確認一取消 | 「いいえ」    | データクリアおよび音声入力終了での    |
|         |          | 実行確認(取消)を行います。       |

#### ④ 音声入力を終了する

音声入力を終了する方法として3つの方法があります。

- i 最後の項目まで音声入力を行う。
- ii 音声コマンドー音声入力終了(「マイク停止」)を音声入力する。
- iii リボンメニューの「停止」ボタンを押す。

i,iiの場合、「音声入力を終了しますか?」とアナウンスが流れますので、「はい」/「いいえ」で返事を行います。

![](_page_31_Picture_6.jpeg)

iiiの場合は、確認なしで音声入力を終了します。

| <b>X</b>   ]; | 1 - M - M - 1 | -      | -           | 入力設サン                                    | プル①1 - Mi     | crosoft Exce  | l        |          |     | • × |
|---------------|---------------|--------|-------------|------------------------------------------|---------------|---------------|----------|----------|-----|-----|
| ファイル          | *-/           | 挿入 /   | ページ レイアウト   | 数式                                       | データ も         | 远期 表示         | 開発       | 音声入力     |     |     |
| 音声開           | カ 停止          | 副教を新   | 用前 。        | 2000 100 100 100 100 100 100 100 100 100 | 】<br>を<br>辞書設 | 定動作設定<br>各種設定 | <b>?</b> |          |     |     |
| -             | C12           | - (    | $f_{\rm x}$ |                                          |               |               |          |          |     | ×   |
| 1             | В             | С      | D           | E                                        | F             | G             | Н        | I        | J   | K 🛓 |
| 2             |               |        |             |                                          |               |               |          |          | 承認  | 検印  |
| з             |               |        | 梌           | 杏                                        | БŮ            | 結             | 圭        |          |     | -   |
| 4             |               |        | 1.~         | н                                        | 1-22          | 19            |          |          |     |     |
| 5             | 検査日           | ※これはサ  | ンブル用の       | 出力シートです                                  | t.            | ラインNo         |          |          |     |     |
| 6             | 製品名           | ※マイク人力 | 開始により       | 音声を認識し                                   | ます。           | 口 ット No       |          |          |     |     |
|               | 使宜奴           |        |             |                                          | #141          | 判定            | :        | :        |     | _   |
| 8             |               | 厚み     | 隙間          | 外観                                       | 外径            | 内径            |          |          |     |     |
| 9             | 基準値           | 2.8    | 1.50        |                                          | 45.0          | 35.0          |          | ļ        | ļ   |     |
| 10            | 上限            | 3.0    | 1.55        |                                          | 3.0           | 1.5           |          |          |     |     |
| 11            | 下 P 民         | 2.6    | 1.45        |                                          | -3.0          | -1.5          |          |          |     |     |
| 12            |               |        |             |                                          |               |               |          |          |     |     |
| 14            | 3             |        |             |                                          |               |               |          | 1        |     |     |
| 15            | 4             |        |             |                                          |               |               |          | 1        |     | -   |
| 14 4 >        | ■ サンブル        | シート/人力 | 眼定シート、      |                                          |               |               | _        |          | _   |     |
| וכאב          |               |        |             |                                          |               |               |          | u 100% C | , , | Ð   |

⑤ 入力結果を保存する

入力結果をエクセルブック形式で保存します。

「記録を保存」ボタンを押すと、ファイル名に自動で「本日の日付」と「連番」を付加します。 連番は同日に複数回保存を行う場合に増加します。

設定ファイル(テンプレートファイル)名 + 日付 + 連番 .xlsx

集計機能を有効にしている場合には、同時に集計ファイルにデータの追加を行います。 集計機能については「3-4.その他の機能」を参照ください。

| X   🗜    | 9-0                             | ~ ∥ <del>▼</del>                   | 入力設サンプル①1 - Microsoft Excel                                                       | _ 🗆 🗾 📈     |
|----------|---------------------------------|------------------------------------|-----------------------------------------------------------------------------------|-------------|
| ファイル     | ホーム                             | ↓ 挿る ページレイ:                        | アウト 数式 データ 校閲 表示 開発 音声入力 ヘ                                                        | ? = ð ×     |
| 音声入開始    | )<br>(力 停止<br>皆<br>個別データ<br>C12 | に<br>記録を<br>保存<br>記録を<br>保存<br>記録を | 設定を開く<br>設定を開く<br>保存     読定を<br>保存     評書設定     動作設定     ヘルプ       該台帳管理     各種設定 | V           |
| A        | ν В.                            | C D                                | E F G H I J                                                                       | , К         |
| 2        |                                 | ▲ 名前を付けて保存 ▲ 「「「」 《 ドキュメ           |                                                                                   | <u>} 検印</u> |
| 4        |                                 | 整理 ▼ 新しいフォル                        | 9- 8≣ ▼ @                                                                         |             |
| 5        | 検査製品                            | ☆ お気に入り<br>しょ ダウンロード               | ドキュメント ライブラリ<br>マイドキュメント ジャパライブラリ 並べ替え: フォルダー ▼                                   |             |
| 7        | 検査                              | 📃 デスクトップ                           | 名前                                                                                |             |
| 8        | 基準値                             | 3. 最近表示した場所   5. デスクトップ            | ISExpress In In In In In In In In In In In In In                                  |             |
| 11<br>12 | 上照<br>下限<br>1                   |                                    | Vibroject                                                                         |             |
| 13<br>14 | 2                               |                                    | Ta More Perro Tamiates                                                            |             |
| 15       | ▶ . サンゴ                         | ファイル名(N): 入力調                      | 定サンプル①_2013xxxx-1.xlsx                                                            | ;<br>▶ ]]   |
| אלצב     |                                 | ファイルの種類(T): Excel                  | ブック (*.xlsx) ・                                                                    | • • •       |
|          |                                 | ● フォルダーの非表示                        | 保存(S) キャンセル                                                                       |             |

⑥ 設定ファイルを保存する

入力設定シートを変更し保存する場合は、ブック形式ではなくテンプレート形式で保存します。

| 🐹 🔛 🤊 🕶 🗠              | ~    <del>↓</del>                                                                                                    | 入力設定サンプル①2 - Microsoft          | Excel             |                 |
|------------------------|----------------------------------------------------------------------------------------------------|---------------------------------|-------------------|-----------------|
| ファイル ホー.               | ム 挿入 ページレイア                                                                                                    | ウト 数式 データ 校閲                    | 表示開発音声入力          | ^ (?) = ∂ ×     |
| 音声入力 停止<br>開始<br>個別データ | - 記録を<br>保存<br>7管理 記録                                                                                                    |                                 | 設定 ヘルプ            |                 |
| D4                     | - (=                                                                                                    | サンプルシート                         |                   | ~               |
| A A                    | АВ                                                                                                    | C D E                           | F G H             | I               |
| 1 入力影                  | 定                                                                                                    |                                 |                   |                 |
|                        | ▲ 名前を付けて保存                                                                                                    |                                 |                   | <b></b>         |
| 4                      | (X = + × × × × × × × × × × × × × × × × × ×                                                                                                    | ット ・ マイ ドキュメント ・                | ◆ ◆ マイドキュメントの検索   | 2111            |
| 5                      | 整理 ▼ 新しいフォルタ                                                                                                    | -                               | 110<br>111<br>121 |                 |
| 6<br>7<br>8            | ☆ お気に入り ↓ ↓ | <b>ドキュメント ライブラリ</b><br>マイドキュメント | 並べ替え: フォルダ-       | - • 「項目」<br>レブル |
| 9                      | ■ デスクトップ                                                                                                    |                                 |                   | 「 <u>テうサ</u> 」  |
| 10                     | 🔄 最近表示した場所                                                                                                    |                                 |                   | から見             |
| 12                     |                                                                                                    |                                 |                   | = 6よび           |
| 13 項目設                 | ミュノブラリ                                                                                                    |                                 |                   |                 |
| <u>14</u> ①入力工         | ■ ドキュメント                                                                                                    |                                 |                   |                 |
| 15 ②人刀ロ                | 👔 マイドキュン                                                                                                    |                                 |                   | <b>—————</b>    |
|                        | 📔 パブリックの 🕤                                                                                                    | 21-1 (279)                      |                   |                 |
| 1475                   | ファイル名(N): 入力設                                                                                                    | 定サンプル①2.xltx                    |                   | - ÷             |
|                        | ファイルの種類(T, Excel =                                                                                                    | テンプレート (*.xltx)                 |                   | -               |
|                        | <ul> <li>フォルダーの非表示</li> </ul>                                                                                                    |                                 | 保存(S) キャン         | セル              |

「設定を保存」ボタンを押すとテンプレート形式で名前を付けて保存を行います。

補足: ブック形式とテンプレート形式の違い

ー般に定型フォームにデータを記入する場合は、原紙ファイルはブック形式ではなく テンプレート形式にすると便利です。

ブック形式の場合:

通常は、原紙ファイルを開いてデータを記入 → 名前を付けて保存 うっかりそのまま保存すると、原紙が書き換わってしまう

テンプレート形式の場合:

原紙ファイルと同じ内容で新しいブックを開くので、原紙が書き換わる恐れがない

3-3. 新しい音声入力用ファイルを作る

この節では、入力設定シートの設定方法について説明します。 これにより、すでに使用されている検査成績書やチェックシートへ音声入力を行うことが出来ます。

- ① 新しい入力設定シートを用意する
  - 「音声入力」タブ内の「新規作成」ボタンをクリックすると、新しい入力設定シートを表示します。

| 🗶   🚽 🔊 - (∾ -   =                                               |                                                                                                    |              | 入力設定1 -               | Microsoft Ex | cel                   |                                   |                                        | _ 🗆 🗙     |
|------------------------------------------------------------------|----------------------------------------------------------------------------------------------------|--------------|-----------------------|--------------|-----------------------|-----------------------------------|----------------------------------------|-----------|
| ファイル ホーム 挿入                                                      |                                                                                                    | イアウト 翌       | 试 データ                 | 校閲           | 表示開                   | 発 音声7                             | <b>க</b> ்                             | • 🕜 🗕 🗗 × |
| <ul> <li>音声入力 停止</li> <li>記録を<br/>開始</li> <li>個別データ管理</li> </ul> | ■<br>新規作成                                                                                                    | 設定を開く        | していています。<br>設定を<br>保存 | 辞書設定 動       | 日<br>  作設定   へ<br>種設定 | 2<br>ルプ                           |                                        |           |
| A1                                                               | <b>-</b> (6                                                                                                    | <u>∱</u> 入力詞 | 设定                    |              |                       |                                   |                                        | ~         |
| A                                                                | В                                                                                                    | С            | D                     | E            | F                     | G                                 | Н                                      | I         |
| 1 入力設定                                                           |                                                                                                    |              |                       |              |                       |                                   |                                        | =         |
| 2<br>3 黄色セル内I                                                    | - 設定値を                                                                                                    | えカレアノカ       | -<br>-<br>-<br>-<br>- |              |                       | <u></u> ≣888.                     | 詳細けへま                                  | デポタッを掴    |
| 4                                                                | <ul><li><li><li><li><li><li><li><li><li><l< td=""><td><u>~</u>ト名</td><td></td><td></td><td></td><td>出力シ</td><td></td><td>国家になった。</td></l<></li></li></li></li></li></li></li></li></li></ul> | <u>~</u> ト名  |                       |              |                       | 出力シ                               |                                        | 国家になった。   |
| 5                                                                | 入力                                                                                                    | 順序           | →7                    | 方向           |                       | 既存の                               | )チェックシー                                | -ト 等を使用す  |
| 6                                                                | 入力サン                                                                                                    | ブル数          | Ę                     | 5            |                       | 入力順                               | <b>序:</b> 入力方                          | 句を選択する。   |
| 7                                                                |                                                                                                    |              |                       |              |                       | ( <u></u> )→⊅                     | 「向:サンプ」                                | レ毎に全項目    |
| 8                                                                |                                                                                                    | 入力欄          |                       |              |                       | Q17                               | 前:項目毎                                  | に全サンブル    |
| 9                                                                |                                                                                                    | 人力不罢         |                       |              |                       | 人力サ                               | <u>ンフル数:</u>                           | 検査を行うサ    |
| 10                                                               | -                                                                                                    | エフー          |                       |              |                       | 1981年1月<br>  1981年1月<br>  1981年1月 | 区ガリスト<br>限・排放値                         | 小ツクスかられ   |
| 12                                                               |                                                                                                    |              |                       |              |                       | UII<br>  の小者                      | 11.11111111111111111111111111111111111 | 1 小差および   |
| 13 項目設定                                                          |                                                                                                    |              |                       |              |                       |                                   |                                        |           |
| 14 ①入力項目No                                                       | 1                                                                                                    | 2            | 3                     | 4            | 5                     | 6                                 | 7                                      | 8         |
| 15 ②入力可否                                                         | 0                                                                                                    | 0            | 0                     | 0            | 0                     | ×                                 | ×                                      | ×         |
|                                                                  |                                                                                                    |              |                       |              | <u> </u>              |                                   |                                        | 5         |
| コマンド 🔚                                                           |                                                                                                    |              |                       |              |                       | 100                               | )% 😑                                   | • •       |

② 既存の検査成績書やチェックシートを開く

エクセルの「ファイルを開く」やエクスプローラーから、音声入力に対応させたい既存のファイルを開きま +

す。

![](_page_34_Figure_8.jpeg)

- ③ 既存の検査成績書と入力チェックシートを1つのブックにまとめる 前頁①②で用意した2つのシートを1つのブックにまとめます。 いろいろな方法で行えますが、ここでは2通りの方法を説明します。
  - ●方法1:シートの移動を行う
    - ・検査成績書.xlsのシート名「サンプルシート」の上で右クリックし、 「移動またはコピー」をクリックする。

![](_page_35_Picture_3.jpeg)

・「移動先ブック名」を「入力設定 1」に変更し、OK ボタンをクリックする。

| X                                                                                                    | 検査成績書.xls [互                                                                                      | 換モード] - Microsoft E | kcel    |      | □ X   |
|----------------------------------------------------------------------------------------------------|---------------------------------------------------------------------------------------------------|---------------------|---------|------|-------|
| ファイル ホーム 挿入                                                                                                    | ページレイアウト 数式 デー                                                                                    | タ 校開 表示             | 開発 音声入力 | ^ (? | - @ × |
| ● ■ ■ ■ ■ ■ ■ ■ ■ ■ ■ ■ ■ ■ ■ ■ ■ ■ ■ ■                                                                                         | 新規作成 設定を開く 設定を保存                                                                                  | 新書設定 動作設定           | ()      |      |       |
| 個別データ管理                                                                                                    | 記錄台帳管理                                                                                            | 各種設定                |         |      |       |
| A1 -                                                                                                    | <u>f</u> 6                                                                                        |                     |         |      | ~     |
| АВС                                                                                                    | シートの移動またはコピー                                                                                      |                     |         |      | КĢ    |
| 2                                                                                                    | <ul> <li>選択したシートを移動します。</li> <li>移動先ブック名(①):</li> <li>        ★フカ設定1      挿入先(B):     </li> </ul> |                     | ŧ       | 承認   | 検印    |
| 4<br>5 検.査.日<br>6 製.品.名<br>7 検査数<br>8                                                                                           | 入力10元シート<br>(末尾へ移動)                                                                               | *                   |         |      |       |
| 9         基準値         2.           10         上限         3.           11         下限         2.           12         1         1 | <ul> <li>コピーを作成する(C)</li> <li>OK</li> </ul>                                                       |                     |         |      |       |
| 13 2<br>14 3<br>15 4                                                                                                    |                                                                                                   |                     |         |      |       |
| <ul> <li>・・・・・・・・・・・・・・・・・・・・・・・・・・・・・・・・・・・・</li></ul>                                                                         | Ĵ/                                                                                                | İ.                  |         | • •  | •     |

●方法2:シート全体のコピー&ペーストを行う

・既存の検査成績書に、新しいシートを追加する。

| X 3 * * *                               | -             | 検査成績書:  | xls [互換モー | F] - Microsof | t Excel  |                                         |          | ×     |
|-----------------------------------------|---------------|---------|-----------|---------------|----------|-----------------------------------------|----------|-------|
| ファイル ホーム                                | 挿入 ページレイ      | アウト 数式  | データ       | 校開表初          | 〒 開発     | 音声入力                                    | ^ 😗 –    | ъ х   |
| 🖰 🕉 MS                                  | Pゴシック - 11    | • ===   |           | ¥ -           | ▲ 1 #7   | λ - Σ - Ι                               | 7 8      |       |
| 貼り付け                                    | I <u>U</u> AA | - 建建 -  | No. 19    | ~% ' Z        | タイル 学 制度 | 表 · · · · · · · · · · · · · · · · · · · | べ替えと 検索と |       |
| クリップボード 🕫                               | フォント          | 5 配置    | 5 1.00    | 数値 回          | セル       | - 74                                    | 編集       |       |
| A1                                      | <b>-</b> (c   | $f_{x}$ |           |               |          |                                         |          | *     |
| A                                       | B C           | D       | E         | F             | G        | Н                                       | I        | J 두   |
| 2                                       |               |         |           |               |          |                                         |          |       |
| 3                                       |               |         |           |               |          |                                         |          |       |
| 4                                       |               |         |           |               |          |                                         |          |       |
| 6                                       |               |         |           |               |          |                                         |          |       |
| 7                                       |               |         |           |               |          |                                         |          | -     |
| 9                                       |               |         |           |               |          |                                         |          |       |
| 10                                      |               |         |           |               |          |                                         |          | _     |
| 12                                      |               |         |           |               |          |                                         |          |       |
| 13                                      |               |         |           |               |          |                                         |          |       |
| 15                                      |               |         |           |               |          |                                         |          | _     |
| 16                                      |               |         |           |               |          |                                         |          |       |
| 17                                      |               |         |           | -             |          |                                         |          | *     |
| ↓ ・ ・ ・ ・ ・ ・ ・ ・ ・ ・ ・ ・ ・ ・ ・ ・ ・ ・ ・ | Sheet1        |         |           | J. A          |          | ui 100% 🖨                               |          | 0     |
|                                         |               |         |           |               |          | <u>100%</u>                             | , ,      | -0 ": |

・「入力設定」のシート全体をコピーし、既存の検査成績書の新しいシートにコピーする。

![](_page_36_Figure_4.jpeg)

#### ・シート名を「入力設定シート」に変更する

| 11   |                           |       |             |         |         |             | ●上「<br>②公差 | '限:規格1個<br>:規格値に | 上限1個のよ<br>+ 公差およう | い<br>び |
|------|---------------------------|-------|-------------|---------|---------|-------------|------------|------------------|-------------------|--------|
| 13   | 項目設定                      |       |             |         |         |             |            |                  |                   |        |
| 14   | ①入力項目N₀                   | 1     | 2           | 3       | 4       | 5           | 6          | 7                | 8                 |        |
| 15   | ②入力可否                     | 0     | 0           | 0       | 0       | 0           | ×          | ×                | ×                 |        |
| 16   | ③入力順序                     |       |             |         |         |             |            |                  |                   |        |
|      | <ol> <li>④発声項目</li> </ol> |       |             |         |         |             |            |                  |                   | -      |
| 14 4 | ▶ ▶ サンプルシート               | 入力設定》 | /-h / 17    | ,       |         | li ∢ [      | 1111       |                  | Þ                 | II.    |
| _⊐7> | 1 📰 🔤                     | 平均:   | 43.5123 669 | ) データの個 | 数:238 合 | †: 5265 🛛 🎞 | 100        | 1%               |                   | ۵.,    |

④「入力設定シート」に音声入力のルール設定を行う

入力設定シートに、既存の検査成績書に合せた音声入力ルールを設定します。 淡黄色のセルに必要事項を入力します。

#### <u>基本項目</u>

出力シート名: 音声入力を行うシート名を記入します。

- 入力方向 : 音声入力を行う方向を指定します。
  - [→方向] サンプル毎に入力を行う場合
    - 例) 1. サンプル1の厚み測定→隙間測定→ … → 外観確認
      - 2. サンプル2の厚み測定→隙間測定→ … → 外観確認
  - [↓方向] 項目毎に入力を行う場合
    - 例)1. 厚み測定 サンプル1→サンプル2→ … → サンプル10 2. 隙間測定 サンプル1→サンプル2→ … → サンプル10 :
- 入力サンプル数: 測定を行うサンプル数を入力します。

|                                              | D4          | 6                              | f <sub>x</sub>                                          | ーー -<br>サンブルシー              | -ŀ                 |             |                                                  |                                                                                                    |                                                                                                    | ~                                                 |           |
|----------------------------------------------|-------------|--------------------------------|---------------------------------------------------------|-----------------------------|--------------------|-------------|--------------------------------------------------|----------------------------------------------------------------------------------------------------|----------------------------------------------------------------------------------------------------|---------------------------------------------------|-----------|
| ,入<br>1,入                                    | A<br>力設定    |                                | 3 C                                                     | D                           |                    | F           | : (                                              | à H                                                                                                    | I                                                                                                    |                                                   |           |
| 2<br>3<br>4<br>5<br>6<br>7<br>8<br>9<br>10   | 黄色セ         | ル内で、設定                         | E値を入力し<br>出力シート名<br>入力順序<br>カサンブル数<br>入力構<br>入力オ<br>エラー | てください。<br>サ<br>牧<br>ふ<br>で要 | ンブルシー<br>→方向<br>10 |             | 説明:<br>出<br>人<br>(<br>(<br>(<br>(<br>(<br>)<br>) | 詳細は<br><b>カシート名</b> :<br>現存のチェック<br><b>力順序</b> :入力<br>う→方向:サン<br>う→方向:項<br><b>カサンブル</b><br>第<br><b>カサンブル</b><br>第<br>10000000000000000000000000000000000 | <ul> <li>ヘルプボタ</li> <li>音声入力な</li> <li>シート等を</li> <li>フ方向を選掛</li> <li>ノブル毎に3</li> <li>目毎に全サ</li> <li><b>放</b>: 検査を</li> <li>リストボックス</li> </ul> | レを押<br>を行うえ<br>使用す<br>Rする。<br>全項目<br>ンプうサ<br>Rからま |           |
| 11<br>12<br>13 項目<br>14 ①入<br>15 ②入<br>16 ③入 | 2           | A1<br>B                        | - (<br>C                                                | <b>f</b> ∗<br>D             | E                  | F           | G                                                | )上下限:現<br>)<br>// 半·坦坎/                                                                                                    |                                                                                                    | およい<br><sub>セートブ</sub><br>J<br>承認                 | K に<br>検印 |
| 発 <mark>④</mark><br>ドイトド<br>インマロ             | 3<br>4      |                                |                                                         | 検                           | 査                  | 成           | 績                                                | 書                                                                                                    |                                                                                                    |                                                   |           |
|                                              | 5<br>6<br>7 | <u>検 査 日</u><br>製 品 名<br>検 査 数 |                                                         |                             |                    |             | ラインNo<br>ロットNo<br>判定                             |                                                                                                    |                                                                                                    |                                                   |           |
|                                              | 8           | dest Adda Juli                 | 厚み                                                      | 隙間                          | 外観                 | 外径          | 内径                                               |                                                                                                    |                                                                                                    |                                                   |           |
|                                              | 9           |                                | 2.8                                                     | 1.50                        |                    | 45.0        | 35.0                                             |                                                                                                    |                                                                                                    |                                                   |           |
|                                              | 11          | 二二八八<br>一二八八八<br>一二八八八         | 3.U<br>2.6                                              | 1.55                        |                    | 3.U<br>-3.0 | 1.5<br>-1.5                                      |                                                                                                    |                                                                                                    |                                                   |           |
|                                              | 12          | 1                              | 2.0                                                     |                             |                    |             | 1.0                                              |                                                                                                    |                                                                                                    |                                                   |           |
|                                              | 13<br>14    | 2                              |                                                         |                             |                    |             |                                                  |                                                                                                    |                                                                                                    |                                                   |           |
|                                              | 15          | 4                              |                                                         |                             |                    |             |                                                  |                                                                                                    |                                                                                                    |                                                   |           |
|                                              |             | 41.                            |                                                         | Entra L                     | 0-                 |             |                                                  |                                                                                                    |                                                                                                    |                                                   | N 17      |
|                                              |             | ערכט                           |                                                         |                             |                    |             |                                                  |                                                                                                    |                                                                                                    |                                                   |           |

#### <u>項目設定</u>

②入力可否 : 項目毎に、音声入力を行うかを指定します。 項目を2回に分けて測定を行う場合など、一時的に入力対象を切り替える場合 などで使用します。

③入力順序 : 音声入力を行う順番を指定します。 連番である必要はありません。同じ数字の場合は左側を優先します。

④発声項目 : 音声入力中に現在の入力位置を発声する際の内容を指定します。
 入力や印刷に影響しない為、わかりやすい言葉にするといいでしょう。

![](_page_38_Figure_4.jpeg)

⑤入力種別 : 音声入力を行う内容が「数値」か「単語」かを測定項目に合せて設定します。 「単語」で入力を行う単語は、「辞書設定」にて確認/登録します。

![](_page_38_Figure_6.jpeg)

⑥規格チェック:音声入力を行った数値が、対象製品の規格内に入っているか確認します。
 規格は「⑦規格値」「⑧範囲区分」で定義します。
 チェックの結果、規格外だった場合の動作は「動作設定」にて設定します。

![](_page_39_Figure_1.jpeg)

⑦規格値 : 規格の標準(TYP.)値を記載します。

⑧範囲区分 : 規格の上限値/下限値または規格値の公差を記載します。

| F21                | -     | <i>f</i> ∗ 上下 | 退    |      |          |      |      |     | ~  |
|--------------------|-------|---------------|------|------|----------|------|------|-----|----|
| A                  |       |               |      |      | F        |      |      |     | E  |
| 13 項目設定            |       |               |      |      |          |      |      |     |    |
| 14 ①入力項目No         | 1     | 2             | 3    | 4    | 5        | 6    | 7    | 8   |    |
| 15 ②入力可否           | 0     | 0             | 0    | 0    | 0        | ×    | ×    | ×   |    |
| 16 ③入力順序           | 1     | 2             | 5    | 3    | 4        |      |      |     |    |
| ④発声項目              | 厚み    | すきま           | がいかん | がいけい | ないけい     |      |      |     |    |
| 17 (空白可)           |       |               |      |      |          |      |      |     |    |
| 18 ⑤入力種別           | 数值    | 数値            | 東盟   | 数值   | 数値       | 数値   | 数値   | 数値  |    |
| 19 19 規格+ryy       | 0     | ×             | X    | X    | ×        |      | ×    | ×   |    |
| 20 ⑦規格値            | 2.80  | 1.50          |      |      |          |      |      |     |    |
| 21 ⑧範囲区分           | 上下限   | 上下限           | 上下限  | 公差   | 上下限      | ▼上下月 | 上下限  | 上下限 |    |
| 22 規格上限值           | 3.00  | 1.55          |      |      | 上下限      |      |      |     |    |
| 23 規格下限値           | 2.60  | 1.45          |      |      |          |      |      |     |    |
| 24 +公差             |       |               |      |      |          |      |      |     |    |
| 5 一公差              |       |               |      |      |          |      |      |     |    |
| 261 电入力值演算         |       |               | -    |      |          |      |      |     |    |
| 27 ⑩小数部桁数          |       |               |      |      |          |      |      |     |    |
| 28                 |       |               |      |      |          |      |      |     | -  |
| _▼ • • ▶ ▼ サンプルシート | 人力設定的 | /-h 🖊 🐖 /     |      |      | lī 🖌 📃 👘 |      |      | •   | ī. |
| אלדב 🔝             |       |               |      |      |          | 100  | )% 🖨 |     | •  |

#### ⑨入力値演算 : 音声入力した数値に一定の演算を行ってから記録を行う場合に使用します。

例)

| 数式           | 目的                              |
|--------------|---------------------------------|
| 250+X        | 基準品(250mm)との差分を計測し、絶対値を記録として残す。 |
| X/1000       | 測定器の表示は「グラム」だが、記録は「キログラム」で行う。   |
| PI()*(X/2)^2 | 筒状物体の直径を測定し、面積を記録として残す。         |

①入力桁数 : 入力する数値の桁数が決まっている場合に指定します。
 桁を指定することで、音声認識の精度が高まります。

例)

- (空白) 任意の桁数の数値を入力できます
- 1.2 整数部1桁、小数点下2桁
- 3.0 整数部3桁、小数点下なし

| A27                                   | • (e  | <i>f</i> ≈ | 数部桁数 |       |       |     |        |     | ×   |
|---------------------------------------|-------|------------|------|-------|-------|-----|--------|-----|-----|
| A                                     | В     |            |      |       |       |     |        |     |     |
| 13 項目設定                               |       |            |      |       |       |     |        |     |     |
| 14 ①入力項目No                            | 1     | 2          | 3    | 4     | 5     | 6   | 7      | 8   |     |
| 15 ②入力可否                              | 0     | 0          | 0    | 0     | 0     | X   | Х      | ×   |     |
| 16 ③入力順序                              | 1     | 2          | 5    | 3     | 4     |     |        |     |     |
| ④発声項目                                 | 厚み    | すきま        | がいかん | がいけい  | ないけい  |     |        |     |     |
| 17 (空白可)                              |       |            |      |       |       |     |        |     |     |
| 18 ⑤入力種別                              | 数値    | 数値         | 東盟   | 数値    | 数値    | 数値  | 数値     | 数値  |     |
| 19 ⑥規格チェック                            | 0     | ×          | X    | X     | Х     | ×   | X      | ×   |     |
| 20 ⑦規格値                               | 2.80  | 1.50       |      |       |       |     |        |     |     |
| 21 ⑧範囲区分                              | 上下限   | 上下限        | 上下限  | 公差    | 公差    | 上下限 | 上下限    | 上下限 |     |
| 22 規格上限値                              | 3.00  | 1.55       |      |       |       |     |        |     |     |
| 23 規格下限値                              | 2.60  | 1.45       |      |       |       |     |        |     |     |
| 24 +公差                                |       |            |      | 3.00  | 1.50  |     |        |     |     |
| 25 -公差                                |       |            |      | -3.00 | -1.50 |     |        |     |     |
| 200707512785                          | -     |            |      |       |       |     |        |     |     |
| 1 1 1 1 1 1 1 1 1 1 1 1 1 1 1 1 1 1 1 |       | 1.2        |      |       |       |     |        |     |     |
| 28                                    |       |            |      |       | -     |     |        |     |     |
| <u> </u>                              | 人力設定法 | /-Ի 🖉 /    |      |       |       |     |        |     | 1   |
| コマンド 🎦                                |       |            |      |       |       | 100 | )% 🖨 — | (   | ₿., |

<u>データ入力位置</u>

音声入力を行った結果を入力するセルを項目毎に指定します。 項目毎に1つ1つ設定しますので、不規則な並びであっても設定できます。 通常のチェックシートのように連続したセルに入力を行う場合は、後に説明する方法で、 簡単に全ての項目の設定を行えます。

![](_page_41_Figure_2.jpeg)

#### ·設定方法

```
まず「=」キーを押します。
```

| SUM               | -<br>- (= × v | / f <sub>x</sub> = |        |        |        |  | ~ |
|-------------------|---------------|--------------------|--------|--------|--------|--|---|
| A                 | В             | C                  | D      |        |        |  |   |
| 29 データ入力位置        |               | <u></u> 」は出:       | カシートのt | zルの参照で | で行います。 |  |   |
| 30 1              | =             |                    |        |        |        |  |   |
| 31 2              |               |                    |        |        |        |  |   |
| 32 <mark>3</mark> |               | -                  |        |        |        |  |   |
| 33 4              |               |                    |        |        |        |  |   |
| 34 5              |               |                    |        |        |        |  |   |

次に、音声入力結果を記入する場所を「シート → セル」の順でクリックします。

|    | SUM | - ( | $\times \checkmark f_x$ | =サンブル: | シート!012 |       |   |   |    | ~   |
|----|-----|-----|-------------------------|--------|---------|-------|---|---|----|-----|
|    | A B | С   | D                       | E      | F       | G     | Н | I | J  | К 🗖 |
| 2  |     |     |                         |        |         |       |   |   | 承認 | 検印  |
| 3  |     |     | 梌                       | 杏      | БŮ      | 結     | 圭 |   |    | =   |
| 4  |     |     | 17                      | н      | 1-20    | 小只    |   |   |    |     |
| 5  | 検査日 |     |                         |        |         | ラインNo |   |   |    |     |
| 6  | 製品名 |     |                         |        |         | ロットNo |   |   |    |     |
| 7  | 検査数 |     |                         |        |         | 判 定   |   |   |    |     |
| 8  |     | 厚み  | 隙間                      | 外観     | 外径      | 内径    |   |   |    |     |
| 9  | 基準値 | 2.8 | 1.50                    |        | 45.0    | 35.0  |   |   |    |     |
| 10 | 上限  | 3.0 | 1.55                    |        | 3.0     | 1.5   |   |   |    |     |
| 11 | 下限  | 2.6 | 1.45                    |        | -3.0    | -1.5  |   |   |    |     |
| 12 | 1   |     |                         |        |         |       |   |   |    |     |
| 13 | 2   |     |                         |        |         |       |   |   |    |     |
| 14 |     |     |                         |        |         |       |   |   |    |     |
| 15 | 4   |     |                         |        |         |       |   |   |    |     |

#### そのまま Enter キーを押すと設定が入ります。

| B30        | - 6 | <i>∫</i> ∗ =サン | ブルシート!( | 012    |        |  | * |
|------------|-----|----------------|---------|--------|--------|--|---|
| A          | В   | 0              |         | E      |        |  |   |
| 29 データ入力位置 |     | 入力は出た          | カシートのセ  | zルの参照で | 『行います。 |  |   |
| 30 1       | 0   |                |         |        |        |  |   |
| 31 2       |     |                |         |        |        |  |   |
| 32 3       |     |                |         |        |        |  |   |

データ入力位置が連続している場合は、1ヶ所の設定を行った後に「コピー&ペースト」で まとめて設定できます。

![](_page_42_Figure_1.jpeg)

## ⑤ 入力設定ファイルを保存する

ここまでの作業内容を入力設定ファイルとして保存します。 入力設定ファイルは、通常のエクセルブックではなくテンプレートとして保存します。 「設定を保存」ボタンをクリックすると、簡単にテンプレートとして保存できます。

| 🔀   🛃 🧐 🕶 🖓 -                 | Ŧ                                              | 入力設定1 - Microsoft Excel |                                 |
|-------------------------------|------------------------------------------------|-------------------------|---------------------------------|
| <b>ファイル</b> ホーム               | 挿入 ページレイアウト 幸                                  | 牧式 データ 校閲 表示 開発         | 音声入力 🔨 🥐 🖃 🔀                    |
| 音声入力 停止<br>開始<br>個別データ管理      | <ul> <li>記録を<br/>保存</li> <li>記録台帳管码</li> </ul> |                         |                                 |
| A1                            | ▼ (●                                           | 設定                      | *                               |
| A<br>1 入力設定                   | B C                                            | D E F                   | G H I                           |
| 2<br>3 黄色t                    | ▲ 名前を付けて保存                                     | 1 March 1997            | X                               |
| 4                             | (×ב‡۲ » 🌔 🔾                                    | ント 🕨 マイ ドキュメント 🕨 出荷検査   | <ul> <li>← ← 出荷検査の検索</li> </ul> |
| 6                             |                                                | <i>i</i>                |                                 |
| 7                             | 正王・ 新しいフルルク                                    |                         | ··· • •                         |
| 8                             |                                                | ドキュメントライブラリ             | 並べ替え: フォルダー ▼                   |
| 10                            |                                                | 出荷検査                    |                                 |
| 11                            |                                                | 絵玄冬件に一致す                | る項目はありません。                      |
| 12<br>13 項日設定                 |                                                |                         |                                 |
| 14 ①入力項目                      |                                                |                         |                                 |
| 15 ②入力可否                      |                                                |                         |                                 |
| 16 ③人刀順序                      |                                                |                         |                                 |
| <u>● ルー ホ</u><br>■ ● ● ■ サンプル | ResDevG                                        |                         |                                 |
| אעדב 🞦                        |                                                |                         |                                 |
|                               | Windows / (C 🕌                                 |                         |                                 |
|                               | ファイル名(N): 入力的                                  | - CONSTR                | •                               |
|                               | ファイルの種類(T): Excel                              | テンプレート (*.xltx)         |                                 |
|                               |                                                |                         |                                 |
|                               | 🍙 フォルダーの非表示                                    |                         | 保存(S) キャンセル                     |

![](_page_43_Picture_3.jpeg)

⑥ 設定内容を確認する

入力設定が正しく行われているか、実際に音声入力を行うことで確認します。

設定内容に問題がなければ、「音声入力開始」ボタンをクリックすると音声入力を開始します。

| 🗶   🚽 🕫 - (≅ -   =                           |       |         | 入力設定12 ·       | Microsoft E  | xcel                                                                                                    |                      |                | - 0 ×          |     |
|----------------------------------------------|-------|---------|----------------|--------------|----------------------------------------------------------------------------------------------------|----------------------|----------------|----------------|-----|
| <b>──</b> ────────────────────────────────── | ページレ  | ·イアウト 券 | 対 データ          | 7 校閲         | 表示 開                                                                                                    | 発 音声                 | <b>1</b>       | ~ <u>?</u> – ð | 23  |
| 音声入力 計止 記録を                                  | 新規作成  | 設定を開く   | 設定を            | 辞書設定 動       | 1日 ( 10) ( 10) ( | <b>?</b><br>ור       | _              |                |     |
| 開始保守                                         |       | 記録台帳管理  | 休仔             | 名            | 種設定                                                                                                    |                      |                |                |     |
| A1                                           | - 6   | ∱ 入力    | 設定             |              |                                                                                                    |                      |                |                | •   |
| A                                            | В     | С       | D              | E            | F                                                                                                    | G                    | Н              | I              | Ē   |
| 1 入力設定                                       |       |         |                |              |                                                                                                    |                      |                |                |     |
|                                              | 、設定値を | :入力してくカ | <u> ざ</u> さい。  |              |                                                                                                    | 説明:                  | 詳細はヘル          | レブボタンを押        |     |
| 4                                            | 出力シ   | '       | サンプ            | ルシート         |                                                                                                    | 出力シ                  | ート名:音)         | 声入力を行う         |     |
| 5                                            | 入力    | 順序      | $\rightarrow $ | 方向           |                                                                                                    | 既存の                  | )チェックシー        | -ト 等を使用す       |     |
| 6                                            | 入力サン  | ノブル数    | 1              | 0            |                                                                                                    | 入力順                  | <b>序:</b> 入力方[ | 句を選択する。        |     |
| 7                                            |       |         |                |              |                                                                                                    | (1)→7                | う向:サンブ         | ル毎に全項目         |     |
| 8                                            |       | 入力欄     |                |              |                                                                                                    | Q17                  | <u>向:項目毎</u>   | に <u>全サンブル</u> |     |
| 9                                            |       | 入力不要    |                |              |                                                                                                    | <u>入力サ</u>           | <u>ンブル数:</u>   | 検査を行うサ         | t . |
| 10                                           |       | エラー     |                |              |                                                                                                    | ● <sup>(13)</sup> 範囲 | 区分:リスト         | ボックスからヲ        |     |
| 11                                           |       |         |                |              |                                                                                                    |                      | 、限:規格1値        | 上限1値および        |     |
| 12 12 12 12 12 12 12 12 12 12 12 12 12 1     |       |         |                |              |                                                                                                    | V 43                 | こ・現1台1回に       | エム左のよい         | -   |
|                                              | 4     | 0       | -              |              | F                                                                                                    | 6                    | 7              |                |     |
| 15 0 1 1 1 1 1 1 1 1 1 1 1 1 1 1 1 1 1 1     | 0     |         |                |              | $\sim$                                                                                                    | U                    | /<br>          |                |     |
| 16 ③入力順应                                     | 1     | 2       | 5              | 3            | 4                                                                                                    | ~                    | ^              | ^              |     |
| ▲<br>◎ 発売項日                                  | 厚み    | <br>オきま | がいかん           |              | たいせい                                                                                                    |                      |                |                | 18  |
|                                              | 人力設定の | yuh / 🛌 | 13 8 13 70     | 75 V I J V I | 1.4                                                                                                    | 111                  |                |                |     |
| אלדב 🔝                                       |       |         |                |              |                                                                                                    | 100                  | 0% 🖨           | • •            |     |

設定内容に不備がある場合には、エラーダイアログを表示し、エラー箇所を赤色セルで示します。

| 🗶 🚽 🤊 • 🖻 • 🖙      |                       | 入力設定12 - M                                                                                                    | Microsoft Excel |           |                      | _ 🗆 🗙                          |
|--------------------|-----------------------|----------------------------------------------------------------------------------------------------|-----------------|-----------|----------------------|--------------------------------|
| ファイル ホーム 挿入        | ページ レイアウト             | 数式 データ                                                                                                    | 校閲 表示           | 開発        | 音声入力                 | ^ ? = ₽ ×                      |
|                    | 新規作成 設定を開く            | <ul> <li>設定を<br/>保存</li> </ul>                                                                                                    | 書設定 動作設定        | ()<br>TUN |                      |                                |
| 個別データ管理            | 記錄台帳管理                | 里                                                                                                    | 各種設定            |           |                      |                                |
| A1                 | ▼ (* 」 た 入力           | )設定                                                                                                    |                 |           |                      | ~                              |
| A                  | B C                   | D                                                                                                    | E F             |           | G H                  | 4 I 🕎                          |
| 1 入力設定             |                       |                                                                                                    |                 |           |                      |                                |
| 2<br>3 黄色セル内は      | -<br>□ 設定値を入力してく      | ださい。                                                                                                    |                 | 意英日月      | : 詳細                 | まへルプボタンを押                      |
| 4                  | 出力シート名                | 「サンプル                                                                                                    |                 | 1         | カシート名                | <ul> <li>: 音声入力を行うジ</li> </ul> |
| 5                  | 入力順序                  | →方                                                                                                    | 句               |           | 既存のチェッ               | クシート等を使用す                      |
| 6                  | 入力サンブ <mark>へ数</mark> |                                                                                                    |                 | <u>ک</u>  | <b>力順序:</b> 入        | 力方向を選択する。                      |
| 7                  |                       |                                                                                                    |                 |           | ①→方向:ち               | サンブル毎に全項目                      |
| 8                  | I9=                   |                                                                                                    |                 | X         | ②↓方向:项               | 1日毎に全サンブル                      |
| 9                  |                       | Contraction of the Contraction of the Contraction o |                 |           | カサンブル                | 教: 検査を行うサ                      |
| 10                 | 2.4.05                |                                                                                                    |                 | 8         | 和田区分:                | リストホックスから丸                     |
| 10                 |                       | ノル叙は叙値を入                                                                                                    | いっしてくたさい。       |           | ∪ 上下№; ヌ<br>の 小 羊・相お | 記俗順上限値のよい<br>気値によい美お上75        |
| 13 佰日設定            |                       |                                                                                                    |                 |           | e A Æ• MI            |                                |
| 14 ①入力項目No         | 1                     |                                                                                                    |                 |           | 6                    | 7 8                            |
| 15 ②入力可否           | 0                     |                                                                                                    | ОК              |           | × >                  |                                |
| 16 ③入力順序           | 1                     |                                                                                                    |                 |           |                      |                                |
| ④発声項目              | 厚み りきま                | かいかん                                                                                                    | טינאדני ן יגנאן | 761       |                      | v                              |
| ■ ● ● ● ● サンプルシート、 | 入力設定シート / 🔽           | /                                                                                                    |                 | THE .     |                      | ▶ []                           |
| コマンド 1000          |                       |                                                                                                    |                 |           | 100% 🖨               |                                |

3-4. その他の機能

集計機能:

同じ設定ファイルを用いて複数回のデータ入力を行う場合に、各ブックに入力したデータを1つのファ イルに記録する機能です。

これにより、過去のデータとの比較や、不良率の計算などが容易に行えるようになります。

※ 演算やグラフ表示等についは、お客様自身にて用途に合せて行ってください。

キー入力の読み上げ:

インストール直後の動作設定では、音声入力を行った場合は確認の為に音声応答を行い、キー入力 を行った場合は目視確認できるので音声応答を行わない設定になっています。 これをキー入力時にも音声応答できるように設定できます。

これにより、以下のエクセルにデータ入力を行える機器と併用した場合にも、音声応答にて入力内容 を確認することが出来ます。

バーコードリーダー デジタルノギス テンキーキーボード

## 4. 詳細設定

4~1. 辞書設定

本ソフトで音声入力可能な値は、「数値」または<u>専用の辞書に登録されている</u>「単語」のみです。 入力値を限定することで、一般の音声入力によくある音声の誤認識を改善してます。 ここでは、「辞書設定」にて専用の辞書の編集を行う方法を説明します。

辞書設定を行うには、「辞書設定」ボタンをクリックし、辞書設定用ダイアログを表示します。 初期状態では、サンプル用の単語が 20 個登録されています。(最大 100 個まで登録可能)

![](_page_46_Picture_4.jpeg)

辞書設定では、音声入力する単語「よみ」と対応する単語「出力」を関連付けて登録します。 例として、マイクから「さんかく」と音声入力すると、エクセルのセルに「△」を出力します。

| 辞 | 書設定 |                                           |          | x |
|---|-----|-------------------------------------------|----------|---|
|   |     | よみ(ひらがな)                                  | 出力       | * |
|   | ▶ 1 | さんかく                                      | Δ        |   |
|   | 2   | まる                                        | 0        |   |
|   | 3   | ばつ                                        | ×        |   |
|   | 4   | ふりょう                                      | 不良       | Ξ |
|   | 5   | しかく                                       |          |   |
|   | 6   | ൱ょう                                       | 良        |   |
|   | 7   | おっけー                                      | ОК       |   |
|   | 8   | えぬじー                                      | NG       |   |
|   | 9   | いぶつこんにゅう                                  | 異物混入     |   |
|   | 10  | いぶつふちゃく                                   | 異物付着     |   |
|   | 11  | きず                                        | キズ       |   |
|   | 12  | <bs<< th=""><th>クラック</th><th></th></bs<<> | クラック     |   |
|   | 12  | A & (+( )                                 | 亦形       | Ŧ |
|   |     |                                           | 単語削除     | · |
|   |     |                                           | 設定 キャンセル |   |

#### ① 単語の新規登録

単語の新規登録は、最下行にある空白欄に文字を直接入力することで行います。

|      | よみ(ひらがな) | 出力     | •   | 1 | 辞書設定         |          |        | X            |             |           |                 |  |
|------|----------|--------|-----|---|--------------|----------|--------|--------------|-------------|-----------|-----------------|--|
| 10 ( | いぶつふちゃく  | 異物付着   |     |   | an la la ca  |          |        |              |             |           |                 |  |
| 11   | きず       | キズ     |     |   |              | よみ(ひらがな) | 出力     | *            | 辞書設定        |           | and a subset of |  |
| 12   | <6-><    | クラック   |     |   | 10           | いぶつふちゃく  | 異物付着   |              |             |           |                 |  |
| 13   | へんけい     | 変形     |     |   | 11           | きず       | キズ     |              |             | よみ(ひらがな)  | 出力              |  |
| 14   | あぶらふちゃく  | 油付着    | _   |   | 12           | <6-><    | クラック   |              | 1           | 1 きず      | キズ              |  |
| 15   | きほう      | 気泡     |     |   | 13           | へんけい     | 変形     |              | 1           | 2 <6-><   | クラック            |  |
| 16   | いろむら     | 色むら    |     |   | 14           | あぶらふちゃく  | 油付着    |              | 1           | 3 へんけい    | 変形              |  |
| 17   | やけ       | 焼け     |     |   | 15           | きほう      | 気泡     |              | 1           | 4 あぶらふちゃく | 油付着             |  |
| 18   | へこみ      | へこみ    | =   |   | 16           | いろむら     | 色むら    |              | 1           | 5 きほう     | 気泡              |  |
| 19   | bn       | ワレ     |     |   | 17           | やけ       | 焼け     |              | 1           | う いろむら    | 色むら             |  |
| 20   | みずぬれ     | 水濡れ    |     |   | 18           | へこみ      | へこみ    |              | 1           | 7 やけ      | 焼け              |  |
| 21   |          |        |     |   | 19           | われ       | עפ     |              | 1           | 3 ACD     | へこみ             |  |
|      |          |        | Ŧ   |   | 20           | みずぬれ     | 水濡れ    |              | 1           | りわれ       | ワレ              |  |
|      |          | 単語削除 ↓ |     |   | \$ 21        | へんしょく    |        |              | 2           | ) みずぬれ    | 水濡れ             |  |
|      |          |        |     |   | - <u>1</u> 2 |          |        |              | 2           | 1 へんしょく   | 変色              |  |
|      | ヘルプ      | 設定 キャン | 211 |   |              |          | 単語削除   | $\downarrow$ | <b>▶*</b> 2 | 2         |                 |  |
|      |          |        |     |   |              | へルプ      | 設定 キャン | セル           |             |           | 単語削除            |  |
|      |          |        |     |   |              | ~117     | 設定 キャン | ren          |             |           |                 |  |

単語の登録内容変更

変更を行う単語を直接編集します。

目的の入力欄でダブルクリックを行う、または F2 キーを押すと編集を行えます。

| 1 さんがく     ム       2 まる     〇       3 ばつ     ×       4 ありょう     不良       5 しがく     口       6 りょう     良       7 おっけー     〇K       8 えぬじー     NG       9 私かごんたのの     具物形入       10 いぶつふちゃく     具物作者       11 ぎず     キズ       12 くらく     カラック                                                                                                    |   |    | よみ(ひらがな)  | 出力   | - |
|----------------------------------------------------------------------------------------------------|---|----|-----------|------|---|
| 2 まる     〇       3 (ぱつ)     ×       4 ありょう     不良       5 しかく     口       6 りょう     良       7 わっけー     〇K       8 えぬじー     NG       9 3055566(20)     具物混入       10 いぶつふちゃく     具物付着       11 ぎず     キズ       12 (とく)     カラッカ                                                                                                    |   | 1  | さんかく      | Δ    | Ш |
| 3 ばつ     ×       4 ありょう     不良       5 しがく     □       6 りょう     良       7 わっけ~     OK       8 えぬじ~     NG       9 3252554553     具物行着       10 しぶつふちゃく     具物行着       11 ぎず     キズ       12 くらっく     カラッカ                                                                                                    |   | 2  | まる        | 0    | Ш |
| 4         ありょう         不良         ■           5         しがく         □         ●           6         りょう         良         ●           7         おっけ~         OK         ●           8         えぬじ~         NG         ●           9         国ンロシロボルのの         具物混入         ●           10         レンボンルカット         具物付着         ●           11         ぎず         キズ         ●           12         ビムー         クニット         ●                                                                                                    |   | 3  | ばつ        | ×    |   |
| 5     しかく     □       6     りょう     良       7     おっけー     OK       8     えぬじー     NG       10     いぶつぶちゃく     具物品入       11     ぎず     キズ       12     ビー     ケニック                                                                                                    |   | 4  | ふりょう      | 不良   | Ξ |
| 6 りょう     良       7 おっけー     OK       8 えぬじー     NG       9 取るご気につう     具物品入       10 いぶつふちゃく     具物付着       11 ぎず     キズ       12 ビムー     ハロック                                                                                                    |   | 5  | しかく       |      |   |
| 7     おっけー     OK       8     えぬじー     NG       9     30505767699     具物計算入       10     いぶつふちゃく     具物計算       11     ぎず     キズ       12     ビュー     カニッカ                                                                                                    |   | 6  | ໆມວັ      | 良    |   |
| 8         えぬじー         NG           9         3         3         3         3         3         3         3         3         3         3         3         3         3         3         3         3         3         3         3         3         3         3         5         5         5         3         3         3         5         3         5         5         5         3         3         5         5         5         5         5         5         5         5         5         5         5         5         5         5         5         5         5         5         5         5         5         5         5         5         5         5         5         5         5         5         5         5         5         5         5         5         5         5         5         5         5         5         5         5         5         5         5         5         5         5         5         5         5         5         5         5         5         5         5         5         5         5         5         5         5         5         5 </td <td></td> <td>7</td> <td>おっけー</td> <td>OK</td> <td></td> |   | 7  | おっけー      | OK   |   |
| 9         DATION ALLON         具物混入           10         (いぶつふちゃく)         具物付着           11         ぎず         キズ           12         (とっく)         カラック                                                                                                    |   | 8  | えぬじー      | NG   |   |
| 10         いぶつふちゃく         異物付着           11         きず         キズ           12         くとっく         カラック                                                                                                    | ► | 9  | いぶつこんにゅう  | 異物混入 |   |
| 11 きず キズ<br>12 (たっく カラック                                                                                                    |   | 10 | いぶつふちゃく   | 異物付着 |   |
| 12 (Bol h5wh                                                                                                    |   | 11 | きず        | キズ   |   |
| 12 1001 0000                                                                                                    |   | 12 | <6-><     | クラック |   |
| 12 (1)(1) 亦形                                                                                                    |   | 12 | A & (H) > | (水平) |   |

## ③ 単語の削除

削除したい単語を選択した状態で「単語削除」ボタンを押します。 確認ダイアログを表示しますので、OK ボタンを押すと削除します。

|                            | よみ(ひらがな)          | 出力               | <br><b>^</b> | <b>木</b> 1 <b>5</b> |              |               |                    |                |
|----------------------------|-------------------|------------------|--------------|---------------------|--------------|---------------|--------------------|----------------|
| 10                         | いぶつふちゃく           | 異物付着             |              |                     |              | よみ(ひらがな)      | 出力                 | _ ^ I          |
| 11                         | きず                | キズ               |              |                     | 10           | いぶつふちゃく       | 異物付着               |                |
| 12                         | <6-><             | クラック             |              | В                   | 11           | きず            | キズ                 |                |
| 13                         | へんけい              | 変形               |              | _                   | 12           | <6-><         | クラック               |                |
| 14                         | あぶらふちゃく           | 油付着              |              |                     | 13           | へんけい          | 変形                 |                |
| 15                         | きほう               | 気泡               |              | X                   | ッセージ         | And in column | 10110              | E ×            |
| 16                         | いろむら              | 色むら              |              |                     |              |               |                    |                |
|                            | 初什                | 焼け               |              |                     |              |               |                    |                |
| 17                         | 152               |                  |              |                     |              |               |                    |                |
| 17                         | 1.0<br>\[         | ላርው              | =            | -                   | - 🕐 🕄        | こみ:みずぬれ 出力    | ):水濡れの単語を削除し       | ますか?           |
| 17<br>18<br>19             | へこみ<br>われ         | へこみ<br>ワレ        | <br>E        | -                   | <b>?</b> 1   | こみ:みずぬれ 出力    | 1:水濡れの単語を削除し       | (ますか?          |
| 17<br>18<br>19<br>20       | へこみ<br>われ<br>みずぬれ | へこみ<br>ワレ<br>水濡れ | E            |                     | <b>()</b> 4  | こみ:みずぬれ 出力    | 1:水濡れの単語を削除し       | ,ますか?          |
| 17<br>18<br>19<br>20<br>21 | へこみ<br>われ<br>みずぬれ | へこみ<br>ワレ<br>水濡れ | E<br>T       |                     | ا- <b>()</b> | こみ:みずぬれ 出力    | p:水濡れの単語を削除し<br>OK | ,ますか?<br>キャンセル |

#### ④ 単語登録順番の変更

変更したい単語を選択した状態で、↑ / ↓ボタンを押すと、単語の登録順番を変更します。 なおこの単語登録順番は、ユーザーの単語管理を行う補助として使用するものであり、本ソフトの動 作には影響ありません。(同音異字がある場合は、若い数字が優先)

| 1     はる     〇       2     5.45K     ム       3     はつ     ×       4     ありょう     不良       5     しかく     □       6     りょう     良       7     おっけー     OK       8     えぬじー     NG |   |
|----------------------------------------------------------------------------------------------------|---|
|                                                                                                    | - |
| 3 ばつ         ×           4 ありょう         不良           5 しかく         □           6 りょう         良           7 おっけー         OK           8 えぬじー         NG                          |   |
| 4         ありょう         不良           5         しかく         ロ           6         りょう         良           7         おっけー         OK           8         えぬじー         NG           | - |
| 5 しかく ロ<br>6 りょう 良<br>7 おっけー OK<br>8 えぬじー NG                                                                                                    | Ш |
| 6 りょう 良<br>7 おっけー OK<br>8 えぬじー NG                                                                                                    |   |
| 7 おっけー OK<br>8 えぬじー NG                                                                                                    |   |
| 8 えぬじー NG                                                                                                    | 1 |
|                                                                                                    | 1 |
| 9 いぶつこんにゅう 異物混入                                                                                                    |   |
| 10 いぶつふちゃく 異物付着                                                                                                    |   |
| 11 きず キズ                                                                                                    | 1 |
| 12 くらっく クラック                                                                                                    | Т |
| 12 人人什么 本形                                                                                                    |   |

これらの辞書設定の変更は、「設定」ボタンを押すことで確定、反映されます。 「キャンセル」ボタンを押すと、変更内容は全て破棄されます。

|    | よみ(ひらがな)   | 出力     | -     |
|----|------------|--------|-------|
| 1  | さんかく       | Δ      |       |
| 2  | まる         | 0      |       |
| 3  | ばつ         | ×      |       |
| 4  | ふりょう       | 不良     | . =   |
| 5  | した メッセージ   | ×      |       |
| 6  | りょ         |        |       |
| 7  | ð:         |        |       |
| 8  | えぬ (1) 1   | 設定しました |       |
| 9  | (NŠ        |        |       |
| 10 | 638        |        |       |
| 11 | <b>8</b> 3 |        |       |
| 12 | <5         | UK     |       |
| 12 |            |        |       |
|    | _          | 単語削除   | †   ↓ |

辞書設定のコツ

・書き文字と読み方が異なる場合、「よみ」欄には発声する言葉で記載します。

例) そうこ<u>え</u>いどう:倉庫<u>へ</u>移動

- ・複数の読み方がある文字は、読み方毎に単語登録を行うと、人により読み方のバラツキがあっても スムーズに音声入力を行えます。
  - 例) ていじ:T字、ていーじ:T字、てーじ:T字
- ・「出力」欄には、言葉以外の文字でも登録できます。
  - 例) 点検シートにて、点検結果 OK/NG をそれぞれの□部にチェックを入れる場合
     おーけー: □、えぬじー: □ ■

4-2. 動作設定

本ソフトの詳細な動作設定を行います。 動作設定を行うには、「動作設定」ボタンを押し、動作設定ダイアログを表示します。

|                 | - 19 - | ₹     |                               | Į    | Book1 - M       | icrosoft E | Excel           |           |      |     |         |
|-----------------|--------|-------|-------------------------------|------|-----------------|------------|-----------------|-----------|------|-----|---------|
| ファイル            | ホーム    | 挿入    | ページ レイアウ                      | ト 数式 | データ             | 校閲         | 表示              | 開発        | 音声入力 | ~ ( | ? = & × |
| 2<br>音声入力<br>開始 | 停止     | 記録を保存 | 新規作成設                         | 定を開く | いた<br>設定を<br>保存 | ()<br>辛書設定 | <u></u><br>動作設定 | ?<br>~JU7 |      |     |         |
| 個別              | 別データ管理 | 里     | 記録                            | 台帳管理 |                 |            | 各種設定            | 2         |      |     |         |
|                 | A1     | ŝ     | <del>-</del> ( f <sub>x</sub> |      |                 |            |                 |           |      |     | *       |
| 1               | A      | В     | С                             | D    | E               |            | F               | G         | Н    | I   | J       |

設定項目は大きく3種類あり、タブで区分しています。

| λ <u></u>                                | 音声合成その                                                     |
|------------------------------------------|------------------------------------------------------------|
| 音声入力<br>☑ 音声応答<br>効果音応答                  | 測定項目                                                       |
| <ul> <li>□ 規格内</li> <li>☑ 規格外</li> </ul> | 符号<br>□ プラス<br>□ プラス                                       |
| セルの色<br>入力対象 🖉                           | <ul> <li>✓ マ1丁ス</li> <li>規格外処理</li> <li>● 再入力する</li> </ul> |
| キー入力<br>同 音声応答                           | <ul> <li>◎ 次へ移動</li> <li>一 効果色あり</li> </ul>                |

#### 共通事項:

| スピーカーアイコン | 設定内容のテスト再生を行います         |
|-----------|-------------------------|
| 塗りつぶしアイコン | セルを塗りつぶす色の選択ダイアログを表示します |

①「入力」タブ

ここでは、主に音声入力時の動作について設定します。

|                                                       | 音声合成                      | その他                 |
|-------------------------------------------------------|---------------------------|---------------------|
| 音声入力                                                  | 測定項目<br>☑ 音声              | 応答                  |
| <ul> <li>☑ 規格外</li> <li>2ルの色</li> <li>入力対象</li> </ul> | 符号<br>「フラス<br>マイナ<br>規格外処 | -7. O               |
| 入力<br>                                                | ◎ 丙7<br>◎ 次^<br>□ 効乳      | 、力する<br>、移動<br>発色あり |

①-1 音声入力

音声入力の認識結果に対する応答動作について設定します。

・音声応答 音声認識時に、認識した文字を読上げる/読み上げないを設定

・効果音応答 規格チェックを行う場合、効果音を出力する/出力しないを設定

規格内 規格チェックの結果が OK の場合

規格外 規格チェックの結果が NG の場合

| 音声入力   |  |
|--------|--|
| 🔽 音声応答 |  |
|        |  |
| 📃 規格内  |  |
| 📝 規格外  |  |
|        |  |

#### ①-2 測定項目

入力セルが移動したときに、現在位置の測定項目名(入力設定シートの「④発声項目」)の読み上げ を行う/行わないを設定します。

| 測定項目   |    |
|--------|----|
| 📝 音声応答 | Ø, |

①-3 符号

「数値」入力を行った際、音声応答にて符号の読み上げを行う/行わないを設定します。

・プラス 入力値が正の値の場合、「プラス」をつけて数値を読み上げる

・マイナス 入力値が負の値の場合、「マイナス」をつけて数値を読み上げる

| -符号             |   |
|-----------------|---|
| 📄 プラス<br>🔽 マイナス | Ø |

①-4 セルの色

現在の入力セルを示す色を指定します。

| セルの色 |  |
|------|--|
| 入力対象 |  |

①-5 規格外処理

規格チェックを行う場合にて、チェック結果が NG(規格外)となった場合の動作を設定します。

・再入力する 入力セルを移動せずに、再度同じセルに入力を行う 計測ミスや音声入力ミスを防ぐ場合に用いる

・次へ移動 次の入力セルへ移動する 通常の測定結果の記録を行う場合に用いる

·効果色あり 規格チェックNGの場合に、セルを効果色で塗りつぶすかを設定

| -規格外処理  |                   |
|---------|-------------------|
| ◎ 再入力する |                   |
| ◙ 次へ移動  |                   |
| 📄 効果色あり |                   |
|         | $\langle \rangle$ |

①-6 キー入力

キーボード等から入力を行った場合に、入力文字の音声応答を行う/行わないを設定します。 チェックがない場合 キー入力時の音声応答を行わない

チェックがある場合 キー入力時に音声応答を行う 音声入力だけでなく、バーコードリーダーやデジタルノギスからの 入力を行う場合に設定する

| キー入力   |  |
|--------|--|
| 📄 音声応答 |  |

②「音声合成」タブ

ここでは、主に音声合成(読み上げ音声)の動作について設定します。

| አታ    | 音声合成                                                                                                    | その他       |
|-------|----------------------------------------------------------------------------------------------------|-----------|
| 音声合成  |                                                                                                    |           |
| ボリューム |                                                                                                    |           |
| አピード  | $\prod_{i=1}^{n-1} \sum_{j=1}^{n-1} \prod_{i=1}^{n-1} \sum_{j=1}^{n-1} \sum_{i=1}^{n-1} \sum_{j=1}^{n-1} \sum_{j=1}^{n-1} \sum_{i=1}^{n-1} \sum_{j=1}^{n-1} \sum_{i=1}^{n-1} \sum_{j=1}^{n-1} \sum_{j=1}^{n-1} \sum_{i=1}^{n-1} \sum_{j=1}^{n-1} \sum_{i=1}^{n-1} \sum_{j=1}^{n-1} \sum_{i=1}^{n-1} \sum_{j=1}^{n-1} \sum_{j=1}^{n-1} \sum_{i=1}^{n-1} \sum_{j=1}^{n-1} \sum_{i=1}^{n-1} \sum_{j=1}^{n-1} \sum_{i=1}^{n-1} \sum_{j=1}^{n-1} \sum_{j=1}^{n-1} \sum_{i=1}^{n-1} \sum_{j=1}^{n-1} \sum_{i=1}^{n-1} \sum_{j=1}^{n-1} \sum_{i=1}^{n-1} \sum_{j=1}^{n-1} \sum_{j=1}^{n-1} \sum_{i=1}^{n-1} \sum_{j=1}^{n-1} \sum_{i=1}^{n-1} \sum_{j=1}^{n-1} \sum_{j=1}^{n-1} \sum_{i=1}^{n-1} \sum_{j=1}^{n-1} \sum_{i=1}^{n-1} \sum_{j=1}^{n-1} \sum_{j=1}^{n-1} \sum_{j=1}^{n-1} \sum_{j=1}^{n-1} \sum_{i=1}^{n-1} \sum_{j=1}^{n-1} \sum_{i=1}^{n-1} \sum_{j=1}^{n-1} \sum_{j=1}^{n-1} $ |           |
|       | 音                                                                                                    | 声認識のブロパティ |
|       |                                                                                                    |           |

2-1 ボリューム

音声合成(読み上げ音声)の大きさを、スライダーを移動して指定します。

左: 音量小 右: 音量大

<u> (</u>注意

OS のボリューム設定(マスターボリューム)よりも大きな音は出せません。 音が小さいと感じる場合は、OS のボリューム設定や、ヘッドセットのボリューム設定を 大きくしてください。

②-2 スピード

音声合成(読み上げ音声)の話す速さを、スライダーを移動して指定します。 左: ゆっくり 右: はやい

②-3 音声入力のプロパティ

音声入力デバイスの選択はコントロールパネルの「高度な音声オプション(直接音声入力のプロパティ)」から行いますが、このボタンを押すことで直接「音声入力のプロパティ」ダイアログを開くことが出来ます。

コントロールパネルから「音声入力のプロパティ」を開くには、「2-2. PCの環境設定」を参照ください。

③「その他」タブ

ここでは、その他の動作について設定します。

| 入力                               | 音声合成              | その他 |
|----------------------------------|-------------------|-----|
| データ出力フォルダー                       |                   |     |
| C:¥Users¥Sample¥D                | ocuments          |     |
| 集計ファイル出力フォノ                      | レダー               |     |
| C:¥Users¥Sample¥D                | ocuments          |     |
| ☑ 集計機能を使用す                       | 5                 |     |
| ✓ 集計機能を使用す<br>パージョン情報            | tā                |     |
| ▼集計機能を使用す<br>パージョン情報<br>VinputE> | する<br>( バージョン1000 |     |

③-1 データ出力フォルダー

「記録を保存」や「設定を保存」を行うときに表示する保存ダイアログの初期フォルダを設定します。 初期値は「マイドキュメント」になっています。

③-2 集計ファイル出力フォルダー

集計機能の出力結果である「集計ファイル」を出力するフォルダを設定します。 初期値は「マイドキュメント」になっています。

③-3 集計機能を使用する

集計機能を使用するか設定します。 「集計機能」「集計ファイル」については「<u>3-4</u>その他の機能」を参照下さい。

## 5. 困ったときには

| 現象               | 原因と対策                                         |
|------------------|-----------------------------------------------|
| エクセルに「音声入力」タブが表示 | エクセルが実行中に本ソフトのインストールを行うと、正常にインスト              |
| されない。            | ールされない場合があります。                                |
|                  | その場合はエクセルなどオフィス製品を全て終了した後に、再度イン               |
|                  | ストールを実行してください。                                |
| エクセルが異常停止した後に「音  | 何らかの理由でエクセルが強制終了した場合、本ソフトが使えなくな               |
| 声入力」タブが消えた。      | る場合があります。                                     |
|                  | その場合は、以下の手順で修復を行います。                          |
|                  | ① エクセルの「ファイル」タブを選択し、「オプション」を選択                |
|                  | ② 画面左側にある「アドイン」を選択                            |
|                  | ③ アドイン画面下部にある「管理( <u>A</u> )」にて「使用できない        |
|                  | アイテム」を選択し、「設定( <u>G</u> )」ボタンを押す。             |
|                  | ④「使用できないアイテム」ダイアログが表示されるので、                   |
|                  | 「音声入力 forEXCEL」を選択し「有効にする( <u>E</u> )」ボタンを押す。 |
| 音声がうまく入力できない     | いくつかの原因が考えられます。                               |
|                  | 「2-2.マイク入力の設定」を参考に下記項目をご確認ください。               |
|                  | ・ マイクのボリュームレベルが適切か                            |
|                  | ・ 自分の息がマイクにかかっていないか                           |
|                  | ・ 周囲の音がうるさいくないか                               |
|                  | ・ 風がマイクに入っていないか                               |

ご意見・ご要望がある場合には、弊社ホームページよりお問い合わせ下さい。

ホームページ:

http://www.neskk.co.jp/

お問い合わせ:

http://www.neskk.co.jp/contact/index.html

Rev. 1.01 2013.06